# Database and Application Migration UGO 24.9.0

# **Quick Start**

 Issue
 01

 Date
 2024-09-30

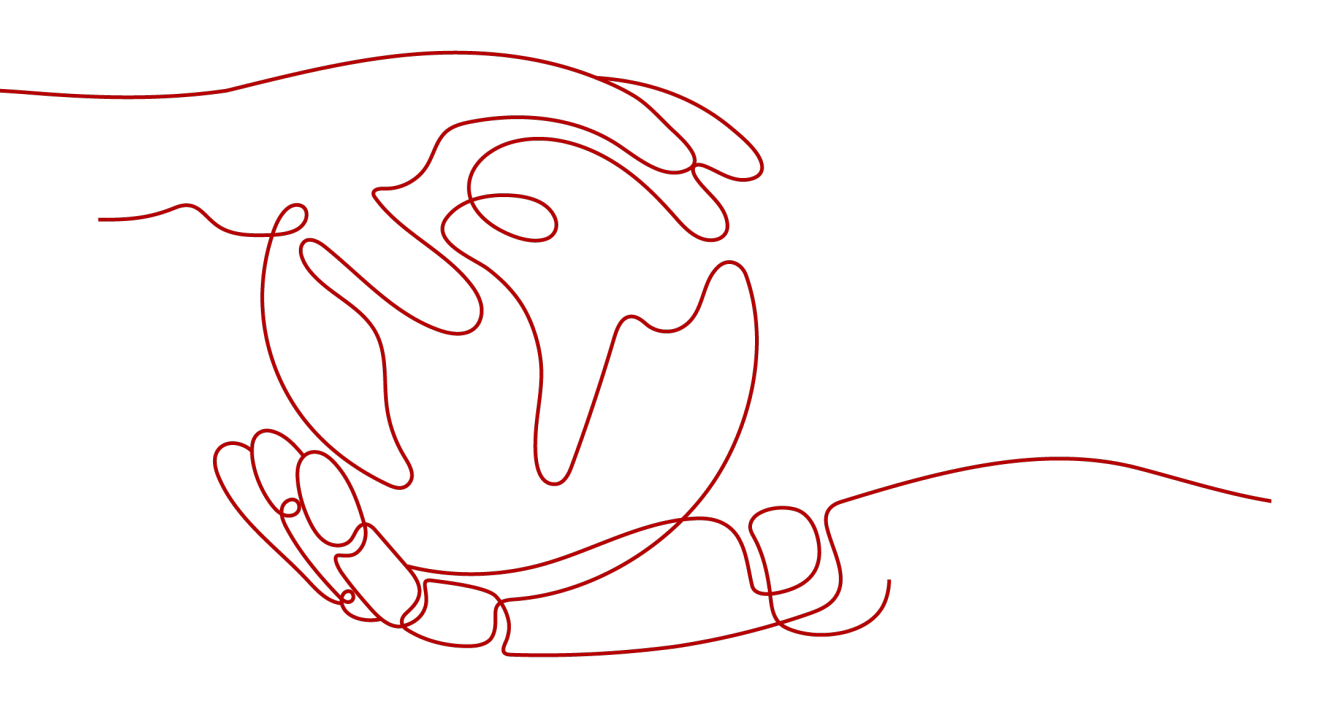

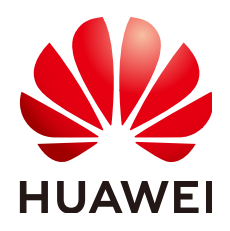

HUAWEI CLOUD COMPUTING TECHNOLOGIES CO., LTD.

#### Copyright © Huawei Cloud Computing Technologies Co., Ltd. 2024. All rights reserved.

No part of this document may be reproduced or transmitted in any form or by any means without prior written consent of Huawei Cloud Computing Technologies Co., Ltd.

#### **Trademarks and Permissions**

NUAWEI and other Huawei trademarks are the property of Huawei Technologies Co., Ltd. All other trademarks and trade names mentioned in this document are the property of their respective holders.

#### Notice

The purchased products, services and features are stipulated by the contract made between Huawei Cloud and the customer. All or part of the products, services and features described in this document may not be within the purchase scope or the usage scope. Unless otherwise specified in the contract, all statements, information, and recommendations in this document are provided "AS IS" without warranties, guarantees or representations of any kind, either express or implied.

The information in this document is subject to change without notice. Every effort has been made in the preparation of this document to ensure accuracy of the contents, but all statements, information, and recommendations in this document do not constitute a warranty of any kind, express or implied.

# **Contents**

| 1 Database Evaluation                      | 1  |
|--------------------------------------------|----|
| 1.1 Preparations                           |    |
| 1.2 Creating an Evaluation Project         |    |
| 1.3 Viewing the Database Evaluation Result | 13 |
| 2 Database Schema Migration                |    |
| 2.1 Creating a Migration Project           | 21 |
| 2.2 Database Migration and Verification    |    |
| 3 SQL Audit                                |    |
| 3.1 Creating a Data Source                 |    |
| 3.2 Creating a Rule Template               |    |
| 3.3 Creating an Audit Task                 |    |
| 3.3.1 Creating a Text Audit Task           |    |
| 3.3.2 Creating a File Audit Task           |    |
| 3.3.3 Creating a Database Audit Task       |    |

# Database Evaluation

UGO collects basic information and performance data of a source database, as well as SQL statements of specific object types, and provides an overview of the source database. Based on the analysis of factors such as compatibility and object complexity, UGO provides an analysis report on the compatibility and reconstruction cost of the source and target databases, helping you select a suitable target database and evaluate migration workloads.

The database needs to be evaluated before its objects are migrated using UGO.

# **1.1 Preparations**

#### **User Permissions**

You need to obtain permissions to create an evaluation project. For details, see **Permission Management**.

#### **Network Configurations**

- 1. Check whether a source database and UGO are connected. Currently, they can be connected only over a public network.
- 2. Enable the source database firewall to allow UGO to access a local database.
- 3. Check whether the access whitelist of the source database allows UGO. The method of adding a whitelist entry varies depending on the database type. For details, see official documents.
- 4. Set the maximum number of connections for the source database. The parameters and modification methods vary depending on the database type. For details, see official documents.
- 5. Check whether the database connection information is correct, including IP address, database service name, username, and password.

#### **Source Database Permissions**

Before using UGO to evaluate a database, you need to create a database account for data collection and obtain access permissions.

• Grant DBA permissions when Oracle is used as the source database.

- a. Create a user. *USER* indicates a database username. CREATE USER user IDENTIFIED BY password;
- b. Grant the login permission to the user. GRANT CONNECT TO user;
- c. Grant DBA permissions to the user. GRANT DBA TO user;
- Grant non-DBA permissions when Oracle is used as the source database.
  - a. Create a user. *USER* indicates a database username. CREATE USER user IDENTIFIED BY password;
  - b. Grant the login permission to the user. GRANT CONNECT TO user;
  - c. Grant the SELECT\_CATALOG\_ROLE permission to the user, so that the user can obtain DDL statements of objects from a data dictionary. If the user does not have this permission, the permission check fails and the user is unable to proceed to next steps. GRANT SELECT\_CATALOG\_ROLE TO user; GRANT SELECT\_ANY DICTIONARY TO user;

#### NOTICE

When the source database type is Oracle, the user must obtain the DBMS\_METADATA, dynamic view, and schema object counting permissions. To ensure that DDLs returned by DBMS\_METADATA.GET\_DDL are consistent, UGO needs to format the captured SQL statements. So a non-read-only account is required. When UGO is being connected, you need to set export parameters. The settings are valid only for the collected DDLs. Only sessions will be affected, and the source database will not. The following parameters need to be set:

- Make table constraints and indexes a part of the CREATE TABLE statements.
   DBMS\_METADATA.SET\_TRANSFORM\_PARAM(dbms\_metadata.SESSION\_TRANSFORM, 'CONSTRAINTS\_AS\_ALTER', false)
- Ensure that there are no collation clauses in the exported DDLs. DBMS\_METADATA.SET\_TRANSFORM\_PARAM(dbms\_metadata.SESSION\_TRANSFORM, 'COLLATION\_CLAUSE', 'NEVER')
- Add a semicolon (;) to each collected SQL statement. DBMS\_METADATA.SET\_TRANSFORM\_PARAM(dbms\_metadata.SESSION\_TRANSFORM, 'SQLTERMINATOR', true)
- Grant query and PROCESS permissions on the MySQL system database and all permissions on a database to be migrated when MySQL is used as the source database. In MySQL 8.0 and later versions, if there are stored procedures and functions, grant the SHOW\_ROUTINE permission as well.
  - a. Create a user. *db-user* indicates a database username. CREATE USER db-user IDENTIFIED BY passwd;
  - b. Grants user permissions. By default, when UGO connects to the MySQL database, the user needs to obtain permissions to access the MySQL database.
     GRANT SELECT ON mysql.\* TO db-user;
  - c. Grant the PROCESS permission to view all tables in information\_schema. GRANT PROCESS ON \*.\* TO db-user;

d. Grant the following permissions to objects to be collected: GRANT SELECT ON schema-name.\* TO db-user; GRANT SHOW VIEW ON schema-name.\* TO db-user; GRANT TRIGGER ON schema-name.\* TO db-user;

To collect all schemas, replace *<schema-name>.\** with *\**.\*to grant the permission of collecting all objects.

- e. In MySQL 8.0.20 and later versions, if there are stored procedures and functions, grant the following permission as well: GRANT SHOW\_ROUTINE ON \*.\* TO db-user;
- Grant query and PROCESS permissions on the GoldenDB system database and all permissions on a database to be migrated when GoldenDB is used as the source database. If there are stored procedures and functions, grant the SHOW\_ROUTINE permission as well.
  - a. Create a user. *db-user* indicates a database username. CREATE USER db-user IDENTIFIED BY passwd;
  - B. Grant permissions to collect user and role information in GoldenDB system table mysql.user.
     GRANT SELECT ON mysql.user TO db-user;
  - c. Grant the PROCESS permission to view all tables in information\_schema. GRANT PROCESS ON \*.\* TO db-user;
  - d. Grant the following permissions to objects to be collected: GRANT SELECT ON schema-name.\* TO db-user; GRANT SHOW VIEW ON schema-name.\* TO db-user; GRANT TRIGGER ON schema-name.\* TO db-user;

**NOTE** 

To collect all schemas, replace *<schema-name>.*\* with \*.\* to grant the permission of collecting all objects.

- e. In MySQL 8.0.20 and later versions, if there are stored procedures and functions, grant the following permission as well: GRANT SHOW\_ROUTINE ON \*.\* TO db-user
- **NOTE**

MySQL or GoldenDB as the source database: If a user is granted to the global SELECT permission and the SHOW\_ROUTINE permission. No other permissions are required.

- Grant the VIEW DEFINITION permission when Microsoft SQL Server is used as the source database.
  - a. Create login user **login-user**. CREATE LOGIN login-user WITH PASSWORD=password,DEFAULT\_DATABASE =database;
  - b. Create database user **db-user**. CREATE USER db-user FOR LOGIN login-user;
  - c. Grant the user permissions to query metadata and table structures. GRANT VIEW DEFINITION ON DATABASE :: database TO db-user;
  - d. Grant the permission to query dependencies to the user. GRANT SELECT ON OBJECT :: sys.sql\_expression\_dependencies TO db-user;

# **1.2 Creating an Evaluation Project**

#### Scenarios

Based on basic information (including the number of schemas) about the source database and SQL statements of specific objects, UGO generates a report to evaluate workloads and risks before database migration and recommends a suitable target database, helping you make decisions and work plans during migration.

#### Suggestions

- To collect objects, UGO needs to connect to the source database, which may affect the database performance. You are advised to use a database in a non-production environment or perform database evaluation during off-peak hours.
- GoldenDB as the source database: Create an evaluation task as a CN user.

#### Constraints

- If the source database type is MySQL or GoldenDB, the username cannot contain special characters, such as single quotation marks ('), double quotation marks (''), and backslashes (\).
- UGO cannot evaluate overloaded functions with the same name in the same source database.
- Each user can create up to 10 evaluation projects.

#### Procedure

- Step 1 Log in to the UGO console.
- **Step 2** In the navigation pane, choose **Schema Migration** > **DB Evaluation**.
- Step 3 Click Create Project in the upper right corner.
- **Step 4** Read **Source Database Preparation and Authorization Tips** and click **Create**.
- **Step 5** Enter basic information on the **Basic Information** page. **Table 1-1** describes details about the parameters.

| ic Information ——— 🤅        | 2) Precheck (3)                 | Evaluation Scope Selection      | (4) Confirmati              | ion                              |                                  |
|-----------------------------|---------------------------------|---------------------------------|-----------------------------|----------------------------------|----------------------------------|
| Project Name                |                                 | E.                              |                             |                                  |                                  |
|                             |                                 |                                 |                             |                                  |                                  |
| Exception Notification Mode | SMN Topic                       |                                 |                             |                                  |                                  |
|                             | Select                          | ✓ Q Create                      | SMN Topic 🖸                 |                                  |                                  |
|                             | After you create and subsc      | ribe to an SMN topic, UGO ca    | in send alarm notifications | to your configured subscription  | on endpoints through SMN.        |
|                             |                                 |                                 |                             |                                  |                                  |
| aurce DB Type               | Oracle                          | MySOI                           | GoldenDB                    | PostareSQL                       | Microsoft SQL Server             |
|                             | Oracle-10g and Oracle 11g do    | not support SSL.                |                             | <u> </u>                         |                                  |
| etwork Type                 | Public network                  |                                 |                             |                                  |                                  |
|                             | If the source DB network is re- | stricted by the IP address whit | telist, add (100.85.124.231 | ) to the whitelist to ensure the | at UGO can connect to the source |
| Connection Method           | Service name                    | Connection string               |                             |                                  |                                  |
|                             | Service name, IP address, an    | d port are required for source  | DB connection.              |                                  |                                  |
| Source DB Name              |                                 |                                 |                             |                                  |                                  |
| last Tupa                   | Hostname                        | Hoet IP addraee                 |                             |                                  |                                  |
| ost type                    | Tioaname                        | riost il address                |                             |                                  |                                  |
| lost IP address             |                                 | 0                               |                             |                                  |                                  |
| Host Port                   |                                 |                                 |                             |                                  |                                  |
|                             |                                 |                                 |                             |                                  |                                  |
| Jsername                    |                                 |                                 |                             |                                  |                                  |
| Password                    |                                 | 3P                              |                             |                                  |                                  |
| SSI Type                    | No SSL                          | One-way SSL                     |                             |                                  |                                  |

#### Figure 1-1 Evaluation project creation

- **Step 6** After entering the basic information, click **Test**.
  - If the connection test succeeds, the **Next** button will be available.
  - If the connection test fails, an error message is displayed, indicating that the database cannot be connected. For details, see Database Connection Error.
- Step 7 (Optional) Test network stability. A successful network stability test only means that there is a little network latency or packet loss, or no packet loss at the current time. The test lasts for 10 to 15 seconds.
- **Step 8** Click **Next** to go to the **Precheck** page.

Figure 1-2 Prechecking permissions of Oracle database

| 🕑 Besk Informa | tion 2 Precheck (3) Evaluation Scope Selection (4) Continuation              |                                                                                                    |              |                                                          |
|----------------|------------------------------------------------------------------------------|----------------------------------------------------------------------------------------------------|--------------|----------------------------------------------------------|
| Ø              | Go to the next step to create an evaluation task.<br>The pre-deck has passed |                                                                                                    |              | Recheck Pre-check deadline: 202407/29 10.28.22 GMT+00.00 |
| • 4 item       | s were checked. The following 4 items passed the check.                      |                                                                                                    |              |                                                          |
| No.            | Check Item                                                                   | Description                                                                                                    | Check Result |                                                          |
| 1              | DBMS_METADATA Permission                                                     | Provides mechanism to retrieve metadata from the database dictionary as creation DDL to re-create the object                                                                                    | Success      |                                                          |
| 2              | Dynamic Wew Permission                                                       | Checks select access to various Dynamic views                                                                                                    | Success      |                                                          |
| 3              | DDL Object Count Check                                                       | Checks for at least one Schema Object which have DDL objects to fatch can be accessed                                                                                                    | O Success    |                                                          |
| 4              | Sotting DBNS_METADATA SQL Formatting Parameters                              | Check whether the user can run the SQL formating command of DBMS_METADATA. If the check result is warning, the evaluation project can be created successfully, but the collected SQL format may | • Success    |                                                          |

**Step 9** After all check items are passed, click **Next** to go to the **Evaluation Scope Selection** page. **Table 1-2** and **Table 1-3** describe details about the parameters.

Figure 1-3 Selecting evaluation scope

| Basic Information 🕑 Precheck 🚳 Eval                                       | ation Scope Selection  |                                              |                                                                                                    |
|---------------------------------------------------------------------------|------------------------|----------------------------------------------|----------------------------------------------------------------------------------------------------|
| Redefect the UCO evolution the following objects. You can                 | dan salari iba chiaris | to be acculated                              |                                                                                                    |
| Object Types to be Collected           Staker All           TABLE O INDEX | YPE 🕑 TYPE_BOD         | W 🕑 VIEW 🧭 MATERIALIZED_VIEW 🕑 PROCEDURE 🕑 F | ( Particin & Monare & Monare), roy of Trouber & More & User & Gamm & Smeltony & Gereating & Monama & Schedure & Jorgans & Jor & Grijna |
| Target Database Selection                                                 |                        |                                              |                                                                                                    |
| Available Target Databases                                                | 0/17                   | Selected Target Databases                    | 010                                                                                                    |
| GaussDB Primary/Standby - 8.100 Enterprise Edition                        |                        |                                              |                                                                                                    |
| GaussDB Primary/Standby - 8.0 Enterprise Edition                          |                        |                                              |                                                                                                    |
| GaussDB Primary/Standby - 3.3 Enterprise Edition                          | 18                     |                                              |                                                                                                    |
| GaussDB Primary/Standby - 3.2 Enterprise Edition                          |                        | No data available                            |                                                                                                    |
| GaussDB Primary/Standby - 3.1 Enterprise Edition                          |                        |                                              |                                                                                                    |
| GaussDB Primary/Standby - 2.7 Enterprise Edition                          |                        |                                              |                                                                                                    |
| GaussDS Distributed - 8.109 Enterprise Edition                            |                        |                                              |                                                                                                    |

#### D NOTE

- Only selected database objects are collected.
- All collected data is stored in the source database of the tenant. The database password encrypted before being saved. Related data is visible only to you on the UGO console.
- When a user deletes an evaluation task, the user data is deleted.
- Dynamic SQL evaluation and object-level permission collection are available only for Oracle databases.

#### **Step 10** Click **Next** to go to the **Confirmation** page.

- The basic information, pre-check results, selected target databases, selected and unselected schemas and object types are displayed.
- If the source database type is GoldenDB, the database configuration and instance quantity are not displayed.
- If the source database type is Microsoft SQL Server, database OS, connection string, database time zone, database configuration, and database memory are not displayed.

#### Figure 1-4 Confirming information (Oracle as the source database)

| () save marineur (                                                  |                                                                                                    |                                                                              |                                                                                                    |                                                         |                                                                                                    |
|---------------------------------------------------------------------|----------------------------------------------------------------------------------------------------|------------------------------------------------------------------------------|----------------------------------------------------------------------------------------------------|---------------------------------------------------------|----------------------------------------------------------------------------------------------------|
| Basic information                                                   |                                                                                                    |                                                                              |                                                                                                    |                                                         |                                                                                                    |
| Project Name                                                        | tesersdf                                                                                                    | Connection to Source                                                         | Cnine                                                                                                    | Connection Method                                       | Service name                                                                                                    |
| Skip Target DB Evaluation                                           | Yes                                                                                                    | SSL Type                                                                     | No SSL                                                                                                    | Source DB Name                                          | Oracle                                                                                                    |
| Source DB Version                                                   | 19.0.0.0                                                                                                    | Collection Time                                                              | Al Time                                                                                                    | Host IP address                                         | 100.85.219.142                                                                                                    |
| Hast Port                                                           | 1921                                                                                                    | Data Collected From                                                          | DBA views                                                                                                    | Object Permissions Collection                           | No                                                                                                    |
| Precheck                                                            |                                                                                                    |                                                                              |                                                                                                    |                                                         |                                                                                                    |
| DBMG_METADATA Permission                                            | • Success                                                                                                    | Dynamic Wew Permission                                                       | e Buccess                                                                                                    | DDL Object Court Check                                  | · Buccess                                                                                                    |
| Setting DBMS_METADATA SQL                                           | • Secces                                                                                                    |                                                                              |                                                                                                    |                                                         |                                                                                                    |
| Selected Target Database:                                           | 1                                                                                                    |                                                                              |                                                                                                    |                                                         |                                                                                                    |
| GaussDB Primary/Standby - 6.<br>GaussDB Distributed - 2.7 Enter     | 100 Enterprise Edition GaussEB Primary/Standby - 6.0 Enterprise Edition GaussEB Primary/Standby - 3.2 Enterprise<br>prise Edition GaussEB/Jor NySQL - 6.0 RDS for NySQL - 5.7 RDS for PosigneSDL - 14 RDS for PosigneSDL                 | se Edition GaussEB Primary/Stan<br>- 13 RDS for PoolgreSQL - 12 1            | dby - 3.1 Enterprise Edition GezusCB Primary/Standby - 2.7 Enterprise Edition GezusCB Distributed - 8.100 Enterp<br>RDS for PostgreSCL - 11                                                                              | rise Editor GaussDB Distributed                         | 6.9 Enterprise Edition CeussDB Detributed - 3.2 Enterprise Edition                                                                      |
| Selected Schemas                                                    |                                                                                                    |                                                                              |                                                                                                    |                                                         |                                                                                                    |
| AFA APPAD                                                           |                                                                                                    |                                                                              |                                                                                                    |                                                         |                                                                                                    |
| Unselected Schemas                                                  |                                                                                                    |                                                                              |                                                                                                    |                                                         |                                                                                                    |
| APPROD AUTO_E2E_SOUR<br>HASH_COLUMN_808 HOM<br>SOUNFTEC STATEMENT_U | CE AUTO_FEX023022000909_TEST CIDEUSER COMLINK EMS2 EMS250R EMS5 EM5_SENOR<br>ICEC_SCURCE_UTSQ_TARGET_GEN_001 KERNEL_ORCLINC_TO LANGDEP LANGLI MODUERGE M<br>POATE_000 STATEMENT_UPDATE_007 SYS TEST_DENO TEST_08LJAAME MELORLANDE TEST_0 | ENSDEV ENSESP ENSEND<br>DTERW NEW_SCHENA_NAME<br>RA_PG 1015_toxial_charSHQ U | EMBODOFFLINE EMBODOFFLINE_CONCEPT EMBODOFFLINE_CNIX EMBODOFFLINE_SUF EMBON<br>ORACLEYRC_TO_GAUSSEREZTO ORACLEYRC_TO_GAUSSEREZTO ORCLYRC_TO_GAUSSEREZTO ORCLYRC<br>100 U00_DEV U00_ETE U00_XERNEL_DEV U00_XERNEL_E_2_E_AT | FE2023022000999_CMIS3 FE202<br>2_TO_GAUSSD627D OUT_FUNC | 2002000000_WISSION FINANCE GUOYL HASH_COLUMN_000 HASH_COLUMN_007<br>: Out_FUNC2 PHYROL12 POBADMIN POCUSER POCUSER_NEW READONLY_USER SDE |
| Selected Object Types                                               |                                                                                                    |                                                                              |                                                                                                    |                                                         |                                                                                                    |
| TABLE INDEX SEQUENCE                                                | SYNONYM TYPE TYPE_BODY WEW MATERIALIZED_VIEW PROCEDURE FUNCTION PACKAGE                                                                                                    | PACKAGE_BODY TRIGGER                                                         | DIRECTORY CREDENTIAL PROGRAM SCHEDULE JOB_CLASS JOB DB_LUNK                                                                                                    |                                                         |                                                                                                    |
| Unselected Object Types                                             |                                                                                                    |                                                                              |                                                                                                    |                                                         |                                                                                                    |
| ROLE USER GRANT                                                     |                                                                                                    |                                                                              |                                                                                                    |                                                         |                                                                                                    |

#### D NOTE

The parameters displayed on the task confirmation page vary depending on the source database.

- **Step 11** Verify the settings and click **Create**. A message is displayed, indicating that the project is created.
- **Step 12** Click **OK** to go to the **DB Evaluation** page. You can view the evaluation project you created in the list.

Data collection, project evaluation, pre-migration evaluation are required. You can view the status in the **Project Status** column. You can stop a project that is being evaluated or resume a stopped project.

#### **Figure 1-5** Viewing the created project

| You can create | 38 more evaluation projects.                                |                 |                                                                     |                |                             | All project statuses | ✓ Proje               | :t Name   | <ul> <li>Enter a project n</li> </ul> | arre. Q Search by tags ~ Q             |
|----------------|-------------------------------------------------------------|-----------------|---------------------------------------------------------------------|----------------|-----------------------------|----------------------|-----------------------|-----------|---------------------------------------|----------------------------------------|
| SI No.         | Project Name/ID                                             | Connection Type | Project Status                                                      | Source DB Type | Created                     |                      | Differential Analysis | SQL Lines | SQL Size                              | Operation                              |
| 1              | AUTO_ORACLE19c_TO_RD<br>790b46da-26a0-4812-990a-89          | Online          | Completed - Object Collection Error     Create Migration Project    | Oracle         | Jul 29, 2024 04:35:52 GMT+0 | 8:00                 |                       | 72.29K    | 2 MB                                  | Trace Run Differential Analysis Delete |
| 2              | Auto_eval_pause_and_resum<br>38782def-6dee-41b8-8b8d-7d     | Online          | In progress - Object Collection Error     Confirm Target DB Pending | Oracle         | Jul 29, 2024 04:34:47 GMT+0 | 8:00                 | -                     | 274       | 7 KB                                  | Trace Re-Evaluate More ~               |
| 3              | Auto_fication_and_rollback_0<br>158b09d0-ea98-4ed1-8e17-6f1 | Online          | Completed     Create Migration Project                              | Oracle         | Jul 29, 2024 04:29:10 GMT+0 | 8:00                 | -                     | 105       | 3 КВ                                  | Trace Run Differential Analysis Delete |
| 4              | AUTO_ORACLE11g_TO_Gas<br>Mc787a0-3b99-47d1-bd24-a2          | • Online        | Completed - Object Collection Error     Create Migration Project    | Oracle         | Jul 29, 2024 04:26:22 GMT+0 | 8:00                 |                       | 9843      | 488 KB                                | Trace Run Differential Analysis Delete |

#### D NOTE

- You can create up to 10 evaluation projects.
- Before Project Status of an evaluation project becomes In progress. Confirm Target DB Pending, you can stop and continue the creation of the project. When the Project Status is In progress. Confirm Target DB Pending, you can confirm a target database by following Confirming the Target Database or re-evaluate objects. However, if the source database type is GoldenDB, re-evaluation is not supported.
- The evaluation time varies depending on the number of objects selected.
- After the evaluation is complete, click a project name to view the result by following Viewing the Database Evaluation Result.
- During data collection, the system periodically automatically retries the connection to the source database. Next connection retry time: Current time + Time required for checking the connection and network stability + Sleep retry interval. After a connection test, there is several second delay before a network stability check can be performed. You may see a few seconds difference between the two retry times.

----End

#### Parameters

| Parameter                                       | Description                                                                                                    |
|-------------------------------------------------|----------------------------------------------------------------------------------------------------|
| Project<br>Name                                 | Enter a project name.<br>The name is unique. It can contain 5 to 50 characters and must<br>start with a letter and end with a digit or letter. Only letters<br>(case-insensitive), digits, underscores (_), and hyphens (-) are<br>allowed.                                                                                                    |
| (Optional)<br>Exception<br>Notification<br>Mode | <ul> <li>SMN Topic</li> <li>Specifies whether to report exceptions through Simple Message Notification (SMN).</li> <li>To create an SMN topic, see Creating a Topic.</li> <li>NOTE <ul> <li>Follow-up Operation</li> <li>After the topic is created, you can add a subscription. After the subscription has been confirmed, alarm notifications will be sent to the subscription endpoint via SMN.</li> </ul> </li> </ul> |
| Enterprise<br>Project                           | If you have been associated with an enterprise project, select the target project from the <b>Enterprise Project</b> drop-down list.<br>You can also go to the project management console to create a project. For details about how to create a project, see <i>Enterprise Management User Guide</i> .                                                                                                    |

| Parameter                     | Description                                                                                                    |
|-------------------------------|----------------------------------------------------------------------------------------------------|
| Source DB<br>Type             | Select a source database type. For details about supported source database types, see <b>Supported Databases</b> .                                                                                                    |
|                               | If you want to select GoldenDB, Microsoft SQL Server<br>2012/14/16/17/19/22, or PostgreSQL 10/11/12/13/14/15 as the<br>source database, submit an application by choosing <b>Service</b><br><b>Tickets &gt; Create Service Ticket</b> in the upper right corner of the<br>console. |
|                               | If the source database type is MySQL, run the following command on the source database to enable the CPU count function.                                                                                                    |
|                               | SET GLOBAL innodb_monitor_enable = cpu_n;                                                                                                    |
| (Optional)<br>Network<br>Type | <b>Public Network</b> : An elastic IP address (EIP) is used to connect to the source database.                                                                                                    |
|                               | If the source database network is restricted by the IP address<br>whitelist, add the EIP to the source database network whitelist to<br>ensure that the UGO can connect to the source database.                                                                                    |
|                               | • EIP in AP-Singapore: 110.238.109.54                                                                                                    |
|                               | • EIP in LA-Santiago: 159.138.116.198                                                                                                    |

| Parameter            | Description                                                                                                    |
|----------------------|----------------------------------------------------------------------------------------------------|
| Connection<br>Method | Select <b>Service name</b> or <b>Connection string</b> . <b>Service name</b> is used by default. The following uses <b>Service name</b> as an example.                 |
|                      | Subsequent parameters vary depending on your selection of this parameter.                                                                                              |
|                      | Oracle:     Compatible with JDBC formats of IPv4:                                                                                                    |
|                      | – ip:port:databaseName                                                                                                    |
|                      | – ip:port/databaseName                                                                                                    |
|                      | <ul> <li>jdbc:oracle:thin:@(DESCRIPTION=(ADDRESS_LIST=(ADDRESS_S=(PROTOCOL=TCP)(HOST=ip)(PORT=port)))</li> <li>(CONNECT_DATA=(SERVICE_NAME=databaseName)))</li> </ul>  |
|                      | <ul> <li>jdbc:oracle:thin:@(DESCRIPTION=(ADDRESS_LIST=(ADDRESS_S=(PROTOCOL=TCPS)(HOST=ip)(PORT=port)))</li> <li>(CONNECT_DATA=(SERVICE_NAME=databaseName)))</li> </ul> |
|                      | MySQL:     Compatible with JDBC formats of IPv4:                                                                                                    |
|                      | <ul> <li>jdbc:mysql://ip:port/databaseName?<br/>useUnicode=true&amp;characterEncoding=UTF-8</li> </ul>                                                                 |
|                      | <ul> <li>jdbc:mysql://ip:port/databaseName?<br/>useUnicode=true&amp;characterEncoding=UTF-8&amp;useSSL=true&amp;r<br/>equireSSL=true</li> </ul>                        |
|                      | <ul> <li>jdbc:mysql://ip:port/databaseName?<br/>useUnicode=true&amp;characterEncoding=UTF-8&amp;allowPublicKe<br/>yRetrieval=true</li> </ul>                           |
|                      | <ul> <li>jdbc:mysql://address=(protocol=tcp)(host=ip)(port=port)/<br/>databaseName?useUnicode=true&amp;characterEncoding=UTF-8</li> </ul>                              |
|                      | <ul> <li>jdbc:mysql://address=(protocol=tcp)(host=ip)(port=port)/<br/>databaseName?</li> </ul>                                                                         |
|                      | useUnicode=true&characterEncoding=UTF-8&useSSL=true&r<br>equireSSL=true                                                                                                |
|                      | - jdbc:mysql://address=(protocol=tcp)(host=ip)(port=port)/<br>databaseName?                                                                                            |
|                      | useUnicode=true&characterEncoding=UTF-8&allowPublicKe<br>yRetrieval=true                                                                                               |
|                      | <ul> <li>PostgreSQL:<br/>Compatible with JDBC formats of IPv4:</li> </ul>                                                                                              |
|                      | <ul> <li>jdbc:postgresql://ip:port/databaseName</li> </ul>                                                                                                    |
|                      | <ul> <li>GoldenDB:<br/>Compatible with JDBC formats of IPv4:</li> </ul>                                                                                                |
|                      | <ul> <li>jdbc:mysql://ip:port/databaseName?<br/>useUnicode=true&amp;characterEncoding=UTF-8</li> </ul>                                                                 |
|                      | <ul> <li>jdbc:mysql://ip:port/databaseName?<br/>useUnicode=true&amp;characterEncoding=UTF-8&amp;useSSL=true&amp;r<br/>equireSSL=true</li> </ul>                        |

| Parameter  | Description                                                                                                    |
|------------|----------------------------------------------------------------------------------------------------|
|            | <ul> <li>jdbc:mysql://ip:port/databaseName?</li> <li>useUnicode=true&amp;characterEncoding=UTF-8&amp;allowPublicKe</li> <li>yRetrieval=true</li> </ul>                                                                                                    |
|            | <ul> <li>jdbc:mysql://address=(protocol=tcp)(host=ip)(port=port)/<br/>databaseName?useUnicode=true&amp;characterEncoding=UTF-8</li> </ul>                                                                                                    |
|            | <ul> <li>jdbc:mysql://address=(protocol=tcp)(host=ip)(port=port)/<br/>databaseName?<br/>useUnicode=true&amp;characterEncoding=UTF-8&amp;useSSL=true&amp;r</li> </ul>                                                                                                |
|            | <ul> <li>jdbc:mysql://address=(protocol=tcp)(host=ip)(port=port)/<br/>databaseName?</li> </ul>                                                                                                    |
|            | yRetrieval=true                                                                                                    |
|            | <ul> <li>For connection string, standard JDBC is used to connect to the source database.</li> </ul>                                                                                                    |
|            | • If the source database type is Microsoft SQL Server, only <b>Service name</b> can be selected.                                                                                                    |
| Host Type  | Select Hostname or Host IP address.                                                                                                    |
| Hostname   | Host IP Address: IPv6 addresses are not supported.                                                                                                    |
| Or HOST IP | Hostname:                                                                                                    |
| Address    | <ul> <li>The host name cannot be empty.</li> </ul>                                                                                                    |
|            | • You can enter multiple host names and use commas (,) to separate them. All host names can contain up to 1,024 characters.                                                                                                    |
|            | <ul> <li>A host name can contain a maximum of 253 characters and cannot contain the following special characters: '!', '@', '#', '\$', '%', '^', '&amp;', '*', '(', ')', '+', '=', '[', ']', '{', '}', ' ', '\', ':', ';', '&lt;', '&gt;', ',', '?', '/'</li> </ul> |
| DB Name    | Name of a source database to be evaluated.                                                                                                    |
|            | The source database name:                                                                                                    |
|            | <ul> <li>Consists of letters, digits, periods (.), underscores (_), hyphens<br/>(-), dollar signs (\$), and number signs (#).</li> </ul>                                                                                                    |
|            | Contains 2 to 128 characters.                                                                                                    |
|            | • Starts with a letter, digit, dot (.), underscore (_), or hyphen (-) and can be enclosed in quotation marks (").                                                                                                    |
|            | <b>NOTE</b><br>This parameter is not displayed when the source database type is MySQL.                                                                                                    |
| Host Port  | Enter a database port. The port number ranges from 1 to 65535.                                                                                                    |

| Parameter          | Description                                                                                                    |
|--------------------|----------------------------------------------------------------------------------------------------|
| Username           | Enter the username of the source database. It can contain up to 128 characters. You are advised to use the administrator username.                                                                                                    |
|                    | The username can contain 2 to 128 characters and must start<br>with a letter, digit, period (.), underscore (_), or hyphen (-). Only<br>letters, digits, periods (.), underscores (_), hyphens (-), dollar signs<br>(\$), and number signs (#) are allowed. The username can be<br>enclosed in double quotation marks ("").                             |
| Password           | Enter the password of the source database. The value contains up to 50 characters.                                                                                                    |
| SSL Type           | <ul> <li>Select No SSL. Currently, One-way SSL is unavailable.</li> <li>No SSL: The SSL security protocol is disabled. There may be potential security risks.</li> </ul>                                                                                                    |
|                    | • <b>One-way SSL</b> : The target database will be authenticated and transmission will be encrypted.                                                                                                    |
|                    | - <b>Upload</b> : Upload the root certificate file in JKS format.                                                                                                    |
|                    | <ul> <li>Trust Store Password: Enter the password of the trust store used to access the certificate.</li> </ul>                                                                                                    |
|                    | <ul> <li>Secure Socket Layer (SSL) provides a secure connection between the<br/>network and application layers. In mutual SSL authentication, an SSL<br/>connection between a client and a server is established only if they<br/>validate each other's identity using digital signatures. If SSL is disabled,<br/>your data may be at risk.</li> </ul> |
|                    | • If the source database type is Oracle 10g or 11g, one way SSL is not supported.                                                                                                    |
|                    | • If the source database type is a PostgreSQL, only PEM SSL certificates can be uploaded, and the trust password is not required.                                                                                                    |
| Data<br>Collected  | You can select <b>DBA views</b> or <b>All views</b> to collect data from the source Oracle database. By default, <b>DBA views</b> is selected.                                                                                                    |
| From               | • <b>DBA views</b> : UGO collects data from objects in the entire source DB instance.                                                                                                    |
|                    | • All views: UGO collects data from all objects owned and accessed by the source DB user.                                                                                                    |
| (Optional)<br>Tags | Use predefined tags in Tag Management Service (TMS).<br>Predefined tags are visible to all service resources that support<br>the tagging function. For details, see <i>Tag Management Service</i><br><i>User Guide</i> .                                                                                                    |
|                    | Enter a key and a value, and click <b>Add</b> .                                                                                                    |
|                    | You can add up to 20 tags. For details, see Managing Tags.                                                                                                    |

| Parameter                       | Description                                                                                                    |
|---------------------------------|----------------------------------------------------------------------------------------------------|
| Object Types<br>to be           | By default, all object types are selected. You can also manually select the object types to be collected as required.                                                         |
| Collected                       | <b>NOTE</b><br>If the source database type is MySQL and its version is earlier than 8.0, there are no ROLE objects in the source database. UGO does not collect ROLE objects. |
|                                 | If the source database type is GoldenDB, there are no ROLE objects in the source database. UGO does not collect ROLE objects.                                                 |
| Target<br>Database<br>Selection | Select target databases and click <a>&gt;</a> . You can also select all of them.                                                                                              |
|                                 | The target databases that you did not select will not be evaluated.                                                                                                    |
| Schemas to be Collected         | Manually select the schemas to be collected and click <a>&gt;</a> . You can search for or select all schemas.                                                                 |
|                                 | If there are many schemas, you can search for them by name.<br>The names and number of selected schemas are displayed on<br>the right list.                                   |
|                                 | NOTICE                                                                                                    |
|                                 | <ul> <li>If there are multiple schemas with the same name (case-insensitive),<br/>select one of them.</li> </ul>                                                              |
|                                 | <ul> <li>Oracle Lightweight Jobs are collected as part of PROGRAM object<br/>type.</li> </ul>                                                                                 |

Table 1-2 Parameters for selecting the evaluation scope

#### Table 1-3 Advanced settings

| Parameter             | Description                                                                                                    |
|-----------------------|----------------------------------------------------------------------------------------------------|
| Target DB<br>Analysis | Whether the target database needs to be evaluated. <b>Skip Target DB Evaluation</b> is selected by default.                                                                                                    |
|                       | <ul> <li>If Skip Target DB Evaluation is selected, UGO only collects data. The target databases will not be evaluated, so no evaluation report is generated. There are only recommended target databases on the Target DB Analysis tab page when you view the evaluation result by following Viewing the Database Evaluation Result. Select Skip Target DB Evaluation if you have determined a target database. If you need to re-evaluate the task after the evaluation project is created, go to the evaluation project list page, locate the project, click More and choose Re-Evaluate in the Operation column. You can view the evaluation result of the target database only after the re-evaluation.</li> </ul> |
|                       | • If you deselect <b>Skip Target DB Evaluation</b> , an evaluation report of the target database will be generated.                                                                                                    |

| Parameter      | Description                                                                                                |
|----------------|----------------------------------------------------------------------------------------------------|
| Dynamic<br>SQL | Whether dynamic SQL statements need to be evaluated. <b>Enable</b> is selected by default.                 |
| Evaluation     | • If <b>Enable</b> is selected, dynamic SQL statements in objects are analyzed, and a report is generated. |
|                | <ul> <li>If Enable is deselected, dynamic SQL statements are not analyzed.</li> </ul>                      |

# **1.3 Viewing the Database Evaluation Result**

This section describes how to view details of an evaluated project, including the source and target database analysis results. This helps you select a target database.

#### Constraints

If **Skip Target DB Evaluation** is selected setting when **you create an evaluation project**, there are only the basic information of recommended target databases on the **Target DB Analysis** tab.

#### Viewing the Collection Result of a Source Database

#### Step 1 Log in to the UGO console.

#### **Step 2** In the navigation pane, choose **Schema Migration** > **DB Evaluation**.

- All the evaluation projects are displayed in the list. You can view the project basic information, including the project name/ID, connection type, and project status. The project ID can be directly copied.
- If there are many projects, you can search for them by project status, tag, project name, or project ID.

#### Figure 1-6 Viewing the created project

| You can create | 38 more evaluation projects.                                |                 |                                                                     |                |                             | All project statuses | ~               | Project Name    | ✓ Enter a project | name. Q Search by tags ~ Q             |
|----------------|-------------------------------------------------------------|-----------------|---------------------------------------------------------------------|----------------|-----------------------------|----------------------|-----------------|-----------------|-------------------|----------------------------------------|
| SI No.         | Project Name/ID                                             | Connection Type | Project Status                                                      | Source DB Type | Created                     |                      | Differential An | lysis SQL Lines | SQL Size          | Operation                              |
| 1              | AUTO_ORACLE19s_TO_RD<br>790546da-26a0-4812-090a-89          | Online          | Completed - Object Collection Error     Create Migration Project    | Oracle         | Jul 29, 2024 04:35:52 GMT+0 | 8:00                 |                 | 72.25K          | 2 MB              | Trace Run Differential Analysis Delete |
| 2              | Auto_eval_pause_and_resum<br>38782def-6dee-41b8-8b8d-7d     | Online          | In progress - Object Collection Error     Confirm Target DB Pending | Oracle         | Jul 29, 2024 04:34:47 GMT+0 | 8:00                 | -               | 274             | 7 KB              | Trace Re-Evaluate More ~               |
| 3              | Auto_fication_and_rollback_0<br>15/b09d0-ea98-4ed1-8e17-6f1 | Online          | o Completed<br>Create Migration Project                             | Oracle         | Jul 29, 2024 04:29:10 GMT+0 | 8:00                 | -               | 105             | 3 КВ              | Trace Run Differential Analysis Delete |
| 4              | AUTO_ORACLE11g_TO_Gen<br>Mc787a0-3b99-47d1-bd24-a2          | Online          | Completed - Object Collection Error     Create Migration Project    | Oracle         | Jul 29, 2024 04:26:22 GMT+0 | 8:00                 |                 | 9843            | 488 KB            | Trace Run Differential Analysis Delete |

**Step 3** Click a project name. The **Source DB Analysis** tab page is displayed by default. **Table 1-4** describes functions on this page.

Figure 1-7 Source DB Analysis

| Address Conversion of the | inger our | 0140/504 | raga |         |          |         |          |               |         |                    |            |      |           |           |           |                   |            |                    |     |      |      |         |                    |
|---------------------------|-----------|----------|------|---------|----------|---------|----------|---------------|---------|--------------------|------------|------|-----------|-----------|-----------|-------------------|------------|--------------------|-----|------|------|---------|--------------------|
|                           |           |          |      |         |          |         |          |               |         |                    |            |      |           |           |           |                   |            |                    |     |      |      |         |                    |
| Basic Information         |           |          |      |         |          |         |          |               |         |                    |            |      |           |           |           |                   |            |                    |     |      |      |         |                    |
| Project Name              |           |          |      |         |          |         |          | OB Type       | Oracle  |                    |            |      |           |           |           | DB Version        | 21.0.0.0)  |                    |     |      |      |         |                    |
| CB Name                   |           |          |      |         |          |         |          | DB Schemas    | 1       |                    |            |      |           |           |           | DB OS             | Linucide   | 64-02              |     |      |      |         |                    |
| IP Address/Pert           |           |          |      |         |          |         |          | Usemane       | 990     |                    |            |      |           |           |           | DB Character Set  | UTF8       |                    |     |      |      |         |                    |
| CB Instances              | 1         |          |      |         |          |         |          | DB Size       | 0.003   | 18                 |            |      |           |           |           | Connection String |            |                    |     |      |      |         |                    |
| DB Time Zone              | OMT -90   | 00       |      |         |          |         |          | Database Type | Single  | Instance           |            |      |           |           |           | DB Memory         | 50A 4.65   | 08, POA 15 0       |     |      |      |         |                    |
| Data Collected From       | D5A view  | 0        |      |         |          |         |          | Physical RAM  | 15.51   | 38, onSingle Insta |            |      |           |           |           | Physical CPUs     | 4 cores, r | on Single Instance |     |      |      |         |                    |
|                           |           |          |      |         |          |         |          |               |         |                    |            |      |           |           |           |                   |            |                    |     |      |      |         |                    |
|                           |           |          |      |         |          |         |          |               |         |                    |            |      |           |           |           |                   |            |                    |     |      |      |         |                    |
| Object Statistics         |           |          |      |         |          |         |          |               |         |                    |            |      |           |           |           |                   |            |                    |     |      |      | 0       | lev Object Details |
| Schema Ti                 | ABLE      | INDEX    | VIEW | PACKAGE | PACKAGE  | PROCEDU | FUNCTION | TRIGGER       | SYNONYM | SEQUENCE           | MATERIAL   | TYPE | TYPE_BODY | DIRECTORY | CREDENTL. | PROGRAM           | SCHEDULE   | JOR_CLASS          | 308 | USER | ROLE | GRANT   | DO_LINK            |
| UQ0 51                    | •         | 4        | 2    | 5       | 3        | 14      | 11       | 5             | 4       |                    |            | 5    |           | •         | 0         | 4                 |            |                    | 4   |      |      | 2       | 4                  |
|                           |           |          |      |         |          |         |          |               |         |                    |            |      |           |           |           |                   |            |                    |     |      |      |         |                    |
| 011110110                 |           |          |      |         |          |         |          |               |         |                    |            |      |           |           |           |                   |            |                    |     |      |      | -       |                    |
| Object Distrib            | ution     |          |      |         |          |         |          |               |         |                    |            |      |           |           |           |                   |            |                    |     |      |      | Olivers | Object lows        |
| 60                        |           |          |      |         |          |         |          |               |         |                    |            |      |           |           |           |                   |            |                    |     |      |      |         |                    |
| 50                        |           |          |      |         |          |         |          |               |         |                    |            |      |           |           |           |                   |            |                    |     |      |      |         |                    |
| 40                        |           |          |      |         |          |         |          |               |         |                    |            |      |           |           |           |                   |            |                    |     |      |      |         |                    |
| 20                        |           |          |      |         |          |         |          |               |         |                    |            |      |           |           |           |                   |            |                    |     |      |      |         |                    |
|                           |           |          |      |         |          |         |          |               |         |                    |            |      |           |           |           |                   |            |                    |     |      |      |         |                    |
| 20                        |           |          |      |         |          |         |          |               |         |                    |            |      |           |           |           |                   |            |                    |     |      |      |         |                    |
| 10                        |           |          |      |         |          |         | 1        |               |         |                    |            |      |           |           |           |                   |            |                    |     |      |      |         |                    |
| 0 TABLE                   | _         |          | VEW  | PACK    | AGE BODY | FU.     | NCTION   | 8             | NONYM   | MATE               | WIN CITZER |      | TYPE BODY | 0         | EDENTIAL  | 50                | HEDULE     |                    | 208 |      | ROLE |         | DR UNK             |
|                           |           |          |      |         |          |         |          |               |         |                    |            |      |           |           |           |                   |            |                    |     |      |      |         |                    |

**Step 4** Click **View Object Details**. In the displayed schema list, view the object name, object type, and DDL collection status.

| Figure 1-8 | B Database | schemas |
|------------|------------|---------|
|------------|------------|---------|

| 08 Objects (121)                                                    |                             |                    |             | AT DOL conection statuses | V Alsonenas V  | All wapped object status V |
|---------------------------------------------------------------------|-----------------------------|--------------------|-------------|---------------------------|----------------|----------------------------|
| <ul> <li>ii) Storage (69)</li> </ul>                                | 🔲 ~ Schema                  | Object Name        | Object Type | DDL Collection Status     | Object Wrapped | Operation                  |
| B SEQUENCE (8)                                                      |                             |                    | WEW         | 😋 Collected               | No             | Very Details Edit SQL      |
| TABLE (58)                                                          |                             |                    | 1.02        |                           |                | March March 1991           |
| D INDEX (4)                                                         |                             |                    | 1176        | Conces                    | 140            |                            |
| SYNONYM (1)                                                         |                             |                    | TYPE        | O Collected               | No             | View Details Edit SQL      |
| TYPE (5)                                                            |                             |                    | FUNCTION    | 😋 Collected               | No             | Vev Details Edit SQL       |
| <ul> <li>         Code (41)      </li> </ul>                        |                             |                    | TADI C      | Calculat                  | No             | Mary Particle Cold Sci     |
| WEW (2)                                                             |                             |                    | Mete        | Conces                    | NV             |                            |
| MATERIALIZED_WEW (0)                                                |                             |                    | TABLE       | O Collected               | No             | Wew Details Edit SQL       |
| In TRIGGER (5)                                                      |                             |                    | TABLE       | 🙁 Collected               | No             | Vew Details Edit SQL       |
| TYPE_BODY (8)                                                       |                             |                    | 7000        |                           |                | Hardware Course            |
| PROCEDURE (14)                                                      |                             |                    | MBUC        | Conces                    | NO             | Were Develop Call out.     |
| FUNCTION (11)                                                       |                             |                    | TABLE       | O Collected               | No             | Wey Details IDdit SQL      |
| PACKAGE (5)                                                         |                             |                    | PROCEDURE   | Collected                 | No             | Vew Details Edit SQL       |
| PACKAGE_BODY (3)                                                    |                             |                    |             |                           |                |                            |
| <ul> <li>DIRECTORY (8)</li> </ul>                                   | Tatal Records: 121 10 v c 1 | 1 2 3 4 5 6 - 13 5 |             |                           |                |                            |
| DE_LINK (1)                                                         |                             |                    |             |                           |                |                            |
| <ul> <li>Jan Objects (8)</li> </ul>                                 |                             |                    |             |                           |                |                            |
| CREDENTIAL (0)                                                      |                             |                    |             |                           |                |                            |
| <ul> <li>PROGRAM (4)</li> </ul>                                     |                             |                    |             |                           |                |                            |
| SCHEDULE (0)                                                        |                             |                    |             |                           |                |                            |
| (i) JOB_CLASS (8)                                                   |                             |                    |             |                           |                |                            |
|                                                                     |                             |                    |             |                           |                |                            |
| (a) JOB (4)                                                         |                             |                    |             |                           |                |                            |
| <ul> <li>B JOB (4)</li> <li>B Management (3)</li> </ul>             |                             |                    |             |                           |                |                            |
| (a) JOB (4)     (b) Management (3)     (c) USER (1)                 |                             |                    |             |                           |                |                            |
| (6) JOB (4)     (6) Management (2)     (7) USER(1)     (7) ROLE (0) |                             |                    |             |                           |                |                            |

- You can search for data by DDL collection status, schema, wrap encryption status, or specific object name.
- For details about incremental evaluation, see Performing an Incremental Evaluation.
- For details about how to re-collect objects, see **Re-Collecting Objects**.
- The collected object types vary depending on the source data structure. For details, see **Table 1-5**.

Step 5 Click View Details to view DDL statements of the object.

Figure 1-9 DDL statement details

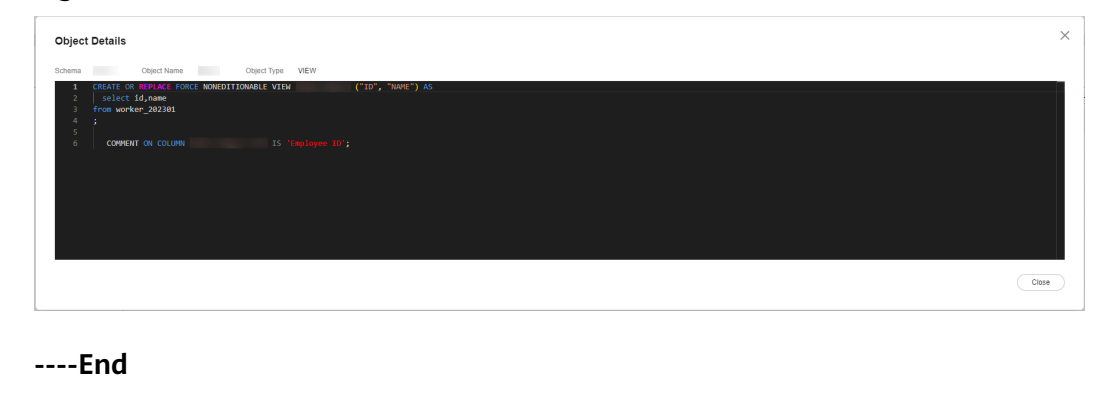

#### NOTICE

The source database syntax is complex and flexible, so the workload evaluation and object evaluation statistics are for reference only.

#### Viewing the Analysis Result of a Target Database

- Step 1 Log in to the UGO console.
- **Step 2** In the navigation pane, choose **Schema Migration** > **DB Evaluation**.
- **Step 3** Click a project name to go to the **Source DB Analysis** tab page.
- Step 4 Click the Target DB Analysis tab. Table 1-6 describes functions on this page. If you deselect Skip Target DB Evaluation in Step 9, the following page is displayed.

#### Figure 1-10 Target DB Analysis

| Target DB Selection ()                                          |                                                                    |                                                        |                                                      |                                           | ( Summary Report)               |
|-----------------------------------------------------------------|--------------------------------------------------------------------|--------------------------------------------------------|------------------------------------------------------|-------------------------------------------|---------------------------------|
| The source database syntax is complicated and adaptat           | ble, so the conversion success rate, workload evaluation, object e | stuation and other information are for reference only. |                                                      |                                           |                                 |
| Delabase Type                                                   | Delabase Wission                                                   | Total Objects 😑                                        | Supported Objects (i)                                | Unsupported Objects ()                    | Conversion Rate (%)             |
| GaussDB Primary/Standby                                         | 8.200 Enterprise Edition                                           | 860                                                    | 809                                                  | 51                                        | - 94.05%                        |
| O OaussCB Datributed                                            | 8.200 Enterprise Edition                                           | 860                                                    | 809                                                  | 51                                        | - 94.09%                        |
| <ul> <li>GaussDB/ter My90L)</li> </ul>                          | 8.0                                                                | 960                                                    | 363                                                  | 497                                       | 42.2%                           |
| <ul> <li>RDS for PostgreGQL</li> </ul>                          | 14                                                                 | 960                                                    | 761                                                  | 99                                        | 00.49%                          |
| Contine D5 Selection Re-Evolution                               |                                                                    |                                                        |                                                      |                                           |                                 |
|                                                                 |                                                                    |                                                        |                                                      |                                           |                                 |
| Compatibility Analysis<br>Current Dynamic SQL Evaluation Config |                                                                    |                                                        |                                                      |                                           | . Dynamic SQL Evaluation Report |
| Object Type                                                     | Scheme Name                                                        | Object Name                                            | Dynamic SQL Information                              |                                           |                                 |
| PROCEDURE                                                       |                                                                    |                                                        | Keywords/EXECUTE IMMEDIATE, Line No. 31              |                                           |                                 |
| PROCEDURE                                                       |                                                                    |                                                        | Keyvords EXECUTE IMMEDIATE Line No: 48,34,20,40,4    | 0                                         |                                 |
| PROCEDURE                                                       |                                                                    |                                                        | Keywords:EXECUTE IMMEDIATE, Line No.: 145, 147, 141, | 143                                       |                                 |
| PROCEDURE                                                       |                                                                    |                                                        | Keywords:EXECUTE IMMEDIATE, Line No: 117,00          |                                           |                                 |
| PROCEDURE                                                       |                                                                    |                                                        | Keyvords/EXECUTE IMMEDIATE, Line No. 68              |                                           |                                 |
| PROCEDURE                                                       |                                                                    |                                                        | Keywords:EXECUTE IMMEDIATE.Line No.: 176.178.180.    | 170.172.174                               |                                 |
| PROCEDURE                                                       |                                                                    |                                                        | Keyvords:EXECUTE IMMEDIATE, Line No.: 101, 103, 185, | 187,189,191                               |                                 |
| PROCEDURE                                                       |                                                                    |                                                        | Keyvords/EXECUTE IMMEDIATE, Line No.11               |                                           |                                 |
| PROCEDURE                                                       |                                                                    |                                                        | Keywords:EXECUTE IMMEDIATE, Line No.:22              |                                           |                                 |
| PROCEDURE                                                       |                                                                    |                                                        | Keyvords:EXECUTE IMMEDIATE, Line No.:23              |                                           |                                 |
| Telai Records: 28 10 V < 1 2 3                                  | >                                                                  |                                                        |                                                      |                                           |                                 |
| Workload Evaluation                                             |                                                                    |                                                        |                                                      |                                           |                                 |
| Common Object Reconstruction (Persons/Day)                      |                                                                    | System Object Reconstruction (PersonsiDay)             |                                                      | Other Object Reconstruction (Persons/Day) |                                 |
| 0.1                                                             |                                                                    |                                                        |                                                      | 2                                         |                                 |

**Step 5** Based on the analysis result, select the target database and click **Confirm Database Selection**.

#### NOTICE

The target database cannot be modified after it is confirmed.

----End

#### Page Functions

| Function               | Description                                                                                                    |
|------------------------|----------------------------------------------------------------------------------------------------|
| Basic<br>Information   | Displays basic information, including the project name, source database type, database version, database name, number of instances, and database memory. |
|                        | <b>NOTE</b><br>If the source database type is GoldenDB, the database configuration and instance quantity are not displayed.                              |
|                        | If the source database type is MySQL and GoldenDB, database names are not displayed.                                                                     |
| Object<br>Statistics   | Displays the number of database objects, which may vary depending on the source database type.                                                           |
|                        | Click <b>View Object Details</b> to view schema details. For details, see <b>Table 1-5</b> .                                                             |
|                        | <b>NOTE</b><br>Objects of some types (such as cluster) are not displayed.                                                                                |
| Object<br>Distribution | Displays the database object statistics in a bar chart. Hovering over on a bar shows the exact values.                                                   |

#### **NOTE**

The source database analysis result provides a reference for you to select a target database.

| Function                 | Description                                                                                                    |
|--------------------------|----------------------------------------------------------------------------------------------------|
| Schema list              | Displays the schema, object name, object type, and operation.                                                                                                    |
|                          | • If there is a large amount of data, you can search for your desire data by DDL collection status, schema, wrapped object status (only available for Oracle database), or object name.                                                                                                    |
|                          | • Incremental evaluation: The SQL data has to be incrementally evaluated if:                                                                                                    |
|                          | <ul> <li>The DDL collection status is Not collected.</li> </ul>                                                                                                    |
|                          | <ul> <li>The wrapped objects are edited.</li> </ul>                                                                                                    |
|                          | • Click <b>View Details</b> in the <b>Operation</b> column to view the detailed information and SQL script of the object.                                                                                                    |
|                          | • Locate an object and click <b>Edit SQL</b> in the <b>Operation</b> column to edit the SQL script of the object.                                                                                                    |
|                          | NOTE                                                                                                    |
|                          | <ul> <li>When the source database type is Microsoft SQL Server, incremental<br/>evaluation is not supported and SQL scripts cannot be edited.</li> </ul>                                                                                                    |
|                          | <ul> <li>If the source database type is PostgreSQL, SQL scripts cannot be<br/>edited.</li> </ul>                                                                                                    |
|                          | • Edit SQL is available only when the target database is not confirmed and any of the following conditions is met:                                                                                                    |
|                          | The wrapped objects are edited.                                                                                                    |
|                          | • DDL Collection Status of the object is displayed as Not collected.                                                                                                    |
| DB Objects<br>(Oracle as | Include storage objects, code objects, job objects, and management. You can click an object to view details.                                                                                                    |
| the source<br>database)  | • <b>Storage</b> : include SEQUENCE, TABLE, INDEX, SYNONYM, and TYPE.                                                                                                    |
|                          | <b>NOTICE</b><br>When the number of level-1 partitions in a table exceeds the upper limit (3,000 by default), UGO only collects key information, such as schema name, table name, column name, column data type, constraints of unique keys, primary keys, checks, and foreign keys, level-1 partition type, partition column, partition name, and partition range (partition information collection is ignored for automated partitioned tables). |
|                          | • <b>Code</b> : VIEW, MATERIALIZED_VIEW, TRIGGER, TYPE_BODY,<br>PROCEDURE, FUNCTION, PACKAGE, PACKAGE_BODY,<br>DIRECTORY, and DB_LINK                                                                                                    |
|                          | • Job: CREDENTIAL, PROGRAM, SCHEDULE, JOB_CLASS, and JOB                                                                                                    |
|                          | Management: include USER, ROLE, and GRANT.                                                                                                    |
| DB Objects<br>(for MySQL | Include storage objects, code objects, and management objects.<br>You can click an object to view details.                                                                                                    |
| database)                | Storage: include TABLE, VIEW, and SCHEMA.                                                                                                    |
|                          | Code: include FUNCTION, PROCEDURE, and TRIGGER.                                                                                                    |
|                          | Management: includes GRANT, ROLE, and USER.                                                                                                    |

Table 1-5 Functions in the schema list

| Function                                                   | Description                                                                                                    |
|------------------------------------------------------------|----------------------------------------------------------------------------------------------------|
| DB Objects<br>(for                                         | Include storage objects and code objects. You can click an object to view details.                                                                                                    |
| PostgreSQL                                                 | • Storage: includes SCHEMA, TABLE, and INDEX.                                                                                                    |
| ualabase)                                                  | • <b>Code</b> : includes VIEW, TRIGGER, PROCEDURE, and FUNCTION.                                                                                                    |
|                                                            | Management: includes GRANT and ROLE.                                                                                                    |
| DB Objects<br>(for                                         | Include storage objects, code objects, and management objects.<br>You can click an object to view details.                                                                                                    |
| GoldenDB                                                   | Storage: include TABLE, VIEW, and SCHEMA.                                                                                                    |
| ualabase)                                                  | Code: include FUNCTION, PROCEDURE, and TRIGGER.                                                                                                    |
|                                                            | Management: includes GRANT, ROLE, and USER.                                                                                                    |
| DB Objects<br>(for<br>Microsoft<br>SQL Server<br>database) | <ul> <li>Include storage objects and code objects. You can click an object to view details.</li> <li>Storage: include SCHEMA, TABLE, VIEW, and INDEX.</li> <li>Code: include TRIGGER, FUNCTION, and PROCEDURE.</li> </ul> |

#### Table 1-6 Function description of the Target DB Analysis tab

| Function               | Sub-<br>function        | Description                                                                                                    |
|------------------------|-------------------------|----------------------------------------------------------------------------------------------------|
| Target DB<br>Selection | Summary<br>Report       | Click <b>Summary Report</b> to download the<br>compatibility evaluation summary report in PDF<br>format to the local PC. You can view basic<br>information about the source database and analysis<br>result of the target database.                                                                                                    |
|                        | Database list           | <ul> <li>The names, versions, and conversion success rates of recommended target databases are displayed.</li> <li>NOTE</li> <li>By default, a database with the highest success rate is selected. You can also select other databases.</li> <li>The database compatibility evaluation changes as you change the target database. Comprehensive evaluation facilitates you to make a choice.</li> </ul> |
|                        | Confirm DB<br>Selection | You can determine the target database type to<br>complete the evaluation.<br>If the target database has been confirmed, the<br>button is unavailable.                                                                                                    |

| Function                      | Sub-<br>function                        | Description                                                                                                    |  |  |  |
|-------------------------------|-----------------------------------------|----------------------------------------------------------------------------------------------------|--|--|--|
|                               | Re-Evaluate                             | This function is displayed only when <b>Project Status</b> is <b>In progress. Confirm Target DB Pending</b> .                                                                                                    |  |  |  |
|                               |                                         | You can re-evaluate objects as needed.                                                                                                    |  |  |  |
|                               |                                         | The time required depends on the number of objects.                                                                                                    |  |  |  |
|                               |                                         | After the re-evaluation, the target database, workload evaluation, object conversion statistics, and partially compatible/incompatible syntax are displayed.                                                                                                    |  |  |  |
| Compatibi<br>lity<br>Analysis | Current<br>Dynamic<br>SQL<br>Evaluation | Only when the source database is Oracle,<br>information such as object type, schema name,<br>object name, and dynamic SQL information are<br>displayed.                                                                                                    |  |  |  |
|                               | Config                                  | Click <b>Dynamic SQL Evaluation Report</b> to<br>download the evaluation report, which contains the<br>object type, object name, keyword, location, and<br>statements.                                                                                                    |  |  |  |
|                               | Workload<br>Evaluation                  | The estimated workloads required for<br>reconstructing common objects, system objects and<br>other objects during database migration are<br>displayed.                                                                                                    |  |  |  |
|                               | Evaluation<br>Statistics                | The information of supported and unsupported<br>objects is displayed. Natively compatible objects,<br>compatible objects after conversion, and partially<br>compatible objects are supported.                                                                                                   |  |  |  |
|                               |                                         | Move the cursor to a bar chart to view the<br>conversion details. You can click a bar chart to view<br>the conversion analysis details, which are displayed<br>by partially compatible and incompatible objects.                                                                                |  |  |  |
|                               |                                         | Click <b>View Object Details</b> to view partially compatible and incompatible objects.                                                                                                    |  |  |  |
|                               |                                         | Click <b>Report on Partially Compatible and</b><br><b>Incompatible Objects</b> . This report includes all<br>source SQL statements and details on any syntax<br>conversion failures.                                                                                                    |  |  |  |
|                               |                                         | Click <b>Anonymous Report on Partially Compatible</b><br><b>and Incompatible Objects</b> . This report includes all<br>source SQL statements and details about any failure<br>points in the SQL statements, but the statements<br>will be anonymized. The actual syntax will not be<br>exposed. |  |  |  |

| Function | Sub-<br>function                                             | Description                                                                                                    |
|----------|--------------------------------------------------------------|----------------------------------------------------------------------------------------------------|
|          | Partially<br>Compatible/<br>Incompatible<br>Syntax<br>Points | All partially compatible or uncompatible syntax<br>during database object conversion, object scopes,<br>types, risk levels, quantities, and explanations are<br>displayed. There are partially compatible syntax and<br>uncompatible syntax. You can view their definitions<br>and the quantity of partially compatible syntax. The<br>risk levels are classified for partially compatible<br>syntax.                       |
|          |                                                              | Locate the syntax and click <b>View Definition</b> in the <b>Operation</b> column. If a syntax point is partially compatible, UGO provides different conversion configuration items for the syntax point. During the migration, you can select a configuration item as needed.                                                                                                    |
|          |                                                              | If no modification suggestion is provided, you can click the syntax name to view details.                                                                                                    |
|          | System<br>Objects                                            | The page displays the types of system objects,<br>occurrences, and compatibility if the source<br>database type is Oracle, PostgreSQL, or MySQL and<br>the target database type is GaussDB. You can click a<br>system object name to view its database objects.                                                                                                    |
|          |                                                              | Click <b>System Objects Report</b> , a compressed<br>package is downloaded to the local PC. You can<br>extract an excel file from the package. There are<br>two sheet <b>System Data Report</b> and <b>System Table</b><br><b>And View Details</b> in the file.                                                                                                    |
|          |                                                              | • <b>System Data Report</b> describes the compatibility<br>of all system objects. The following information<br>includes: target database type and version,<br>system object type, name and quantity,<br>supported type, and SQL statements. If a SQL<br>character string is greater than the maximum<br>value of a cell in the excel file, an independent<br>SQL file is generated and stored in the<br>compressed package. |
|          |                                                              | <ul> <li>System Table And View Details describes the<br/>column compatibility of all system views. The<br/>system object names, column names, quantities,<br/>and supported types are displayed.</li> </ul>                                                                                                    |

# **2** Database Schema Migration

After the database evaluation is complete and the target database is confirmed, you can start to migrate database objects with a few clicks. In this module, UGO guides you to make a conversion plan and design a solution to automatically convert syntax. For objects that fail to be converted or migrated, you can edit and batch modify them to simplify manual reconstruction. Each modification is recorded, so that you can view and roll back historical modifications.

# 2.1 Creating a Migration Project

#### **Scenarios**

After the source database evaluation is complete, select the target database based on the evaluation result, enter related information, and create a migration project. Each migration project corresponds to an evaluation project. You can create multiple migration projects based on an evaluation project.

To create a migration project, perform the following steps:

- Step 1: Confirming the Target Database
- Step 2: Creating a Database Migration Project

#### Precautions

The target database performance is affected during migration. You are advised to use the target database in a non-production environment or perform the migration during off-peak hours.

#### Prerequisites

- You have permissions to create a migration project in the UGO console. To obtain permissions, see **Permission Management**.
- There is at least one evaluation project whose **Evaluation Status** is **Completed. Create Migration Project**.
- The type and version of the target database to be used must be the same as those confirmed in the evaluation project.

- The target database to be connected is normal and has no arrears or suspension.
- Ensure that the destination database can be accessed and the target database user must have the permission to create, delete, or modify databases objects, such as schemas, tables, programs, indexes, users, functions, and views. For details, see Viewing the Permission Check Report.

#### **Confirming the Target Database**

- Step 1 Log in to the UGO console.
- **Step 2** In the navigation pane, choose **Schema Migration** > **DB Evaluation**.
- Step 3 Locate the project whose Project Status is In progress. Confirm Target DB Pending. Click the project name or click Confirm Target DB Pending.
- **Step 4** On the displayed page, select your desired target database and click **Confirm DB Selection**.
- Step 5 Click Confirm.
- **Step 6** After the target database is confirmed, a dialog box is displayed.
  - Click Create Now to go to the Create Migration Project page.
  - Click Create Later to stay on the current page.

----End

#### **NOTE**

- After you confirm the target database, **Confirm DB Selection** and **Re-Evaluate** buttons are unavailable. The confirmed target database cannot be modified. Exercise caution when you select a target database.
- After you confirm the target database, **Project Status** changes to **Completed. Create Migration Project**.

#### **Creating a Database Migration Project**

- Step 1 Log in to the UGO console.
- **Step 2** In the navigation pane, choose **Schema Migration** > **Object Migration**.
- Step 3 Click Create Project in the upper right corner.
- **Step 4** On the **Create Project** page, configure parameters. For details, see **Table 2-1**.

| Basic Information           | 2 Precheck 3 Migration Project Confirmation                                                                                                    |
|-----------------------------|----------------------------------------------------------------------------------------------------|
| * Project Name              | -Enter                                                                                                    |
| Exception Notification Mode | SMN Topic                                                                                                    |
|                             | Select V Q Create SMN Topic 2<br>After you create and subscribe to an SMN topic, UGO can send alarm notifications to your configured subscription endpoints through SMN. |
|                             |                                                                                                    |
| * Evaluation Project        | ~                                                                                                    |
| Target DB                   | GaussDB Distributed                                                                                                    |
| Target DB Version           | 3.2 Enterprise Edition                                                                                                    |
| DB Connection Mode          | Public network VPC Endpoint Auto assigned by instance                                                                                                    |
|                             | If the target DB network is restricted by the IP address whitelist, add (100 85, 124, 231) to the whitelist to ensure that UGO can connect to the target database.       |
| Host Type                   | Hostname Host IP Address                                                                                                    |
| * Host IP Address           | •                                                                                                    |
| * Host Port                 |                                                                                                    |
| * DB Name                   | •                                                                                                    |
| * Username                  | 0                                                                                                    |
| * Password                  |                                                                                                    |
|                             |                                                                                                    |
| Schemas to Migrate          | Select schemas to be collected by UGO from the source database.                                                                                                    |
|                             |                                                                                                    |
| SSL Type                    | No SSL SSL without authentication One-way SSL                                                                                                    |

#### Figure 2-1 Creating a migration project

#### Step 5 Click Test Connection.

- If the connection test is successful, the **Next** button is available.
- If the connection test fails, an error message is displayed.

#### **Step 6** Click **Next** to go to the **Precheck** page.

#### Figure 2-2 Performing a pre-check

| between the mass in the second second s |                                                                                                    |                                                                                                    |              |              |  |  |
|----------------------------------------------------------------------------------------------------|----------------------------------------------------------------------------------------------------|----------------------------------------------------------------------------------------------------|--------------|--------------|--|--|
| 🚫 Pre                                                                                                    | Pre-check failed.     In the set of the set of the |                                                                                                    |              |              |  |  |
| <ul> <li>18 items we</li> </ul>                                                                                                    | re checked. The following 3 items are faulty, pleas                                                                                                    | se fix them now.                                                                                                    |              |              |  |  |
| No.                                                                                                    | Check Bem                                                                                                    | Description                                                                                                    | Check Result | Operation    |  |  |
| 1                                                                                                    | Create schema privilege check                                                                                                    | Check whether the database user has the privilege to create schemas in the target database, database eljects must be created in schemas.                                            | Faled        | View Details |  |  |
| 2                                                                                                    | Create/Modify users and roles privilege check                                                                                                    | Check whether the database user has the privilege to preate or modify users and roles in the target database instance.                                                              | Faled        | View Details |  |  |
| 3                                                                                                    | Create objects in the schema privilege check                                                                                                    | Check whether the database user has the permission to create database adjects in the schema of the destination database.                                                            | Paled        | View Details |  |  |
| 18 items we                                                                                                    | re checked. The following 7 items has risks, Pay a                                                                                                    | attention to the risks.                                                                                                    |              |              |  |  |
| No.                                                                                                    | Check Item                                                                                                    | Description                                                                                                    | Check Result | Operation    |  |  |
| 1                                                                                                    | Create objects in the public schema privilege check                                                                                                    | Check whether the database user has the privilege to create database objects in the public schema of the larget database.                                                           | ▲ Aam        | Vew Details  |  |  |
| 2                                                                                                    | ORANT Tablespace privilege check                                                                                                    | Check the privilege of the database user in the labelespace of the target database instance. The privilege requirement is related to the regration of the ORIANT object.            | ▲ Aam        | View Details |  |  |
| 3                                                                                                    | ORANT Database privilege check                                                                                                    | Check the privilege of the database user in the target database. The privilege requirement is related to the migration of the ORANT object.                                         | A Aam        | View Defaits |  |  |
| 4                                                                                                    | ORANT ANY privilege check                                                                                                    | Check whether the database user has the privilege to grant AVY privilege to other users in the target database. The privilege requirement is related to the migration of the ORAN   | A Aam        | View Details |  |  |
| 5                                                                                                    | ORANT pg_catalog Schema privilege check                                                                                                    | Check whether the database user has the privilege to grant the SELECT privilege of all tables in the pg_catalog schema in the target database to other users. The privilege require | A Aam        | View Details |  |  |
| 6                                                                                                    | GRANT Database link privilege check                                                                                                    | Check whether the database user has the privilege to prart the privilege to create database link to other users in the target database. The privilege requirement is related to the | A Aam        | View Details |  |  |
| 7                                                                                                    | GRANT Role and user privilege sheck                                                                                                    | Check whether the database user has the privilege to point an modify the privilege of other users. The privilege requirement is related to the migration of the GRANT object.       | A Alam       | View Details |  |  |
| 0 18 Rems were checked. The following 8 Rems passed the check.                                                                                                    |                                                                                                    |                                                                                                    |              |              |  |  |
| No.                                                                                                    | Check Item                                                                                                    | Description                                                                                                    | Check Result | Operation    |  |  |
| 4                                                                                                    | Check the compatibility mode                                                                                                    | Check whether the compatibility modes of the source and destination databases are the same                                                                                          | Success      |              |  |  |
| 2                                                                                                    | Character set check                                                                                                    | Check whether the character sets of the source and destination databases are compatible                                                                                             | · Success    | Vew Details  |  |  |
| 3                                                                                                    | GaussDS GUC behavior_compat_options configuration check                                                                                                    | Check GaussDB GUC configuration that behavior_compal_options.                                                                                                    | · Success    | Vew Details  |  |  |
| 4                                                                                                    | GaussDB GUC pisol_comple_check_options configuration c                                                                                                    | Check GaussDB GUC configuration that plog_comple_check_epitons.                                                                                                    | Success      | Vew Details  |  |  |
|                                                                                                    |                                                                                                    |                                                                                                    |              |              |  |  |

- For check items in the **Failed** status, click **View Details** in the **Operation** column, perform operations as prompted, and click **Recheck**. The **Next** button is activated only when all check items are in the **Success** or **Alarm** status.
- If you have known the possible impact of unhandled check items and still want to create a project, click **Skip Failed Check Items**. When the results of failed check items change to **Alarm**, and the **Next** button is activated.

#### 

- If the target database type is GaussDB, the following checks are performed:
  - Check the compatibility mode. For details, see Checking the Compatibility Mode.
  - Check the character set. For details, see Checking the Character Set.
  - Check GUC parameters. For details about the check items, see Checking GUC Parameters.
  - Check user permissions. For details, see Checking User Permissions.
  - Database write permissions: The system checks whether the data node is normal. If the target database is read-only, this check item is displayed and the check is not passed.
- If the target database type is not GaussDB, the following checks are performed:
  - Check the character set. For details, see Checking the Character Set.
  - Check user permissions. For details, see Checking Permissions.

#### **Step 7** Click **Next** in the lower right corner.

#### Figure 2-3 Confirming information

| Stasic Information O Precheck S Migration Project Confirmation |                                        |                                          |
|----------------------------------------------------------------|----------------------------------------|------------------------------------------|
| Confirmation                                                   |                                        |                                          |
| Ŧ                                                              |                                        | Å                                        |
|                                                                | Migration Project Details Project Name |                                          |
| Migration Scope                                                | Evaluation Project Name                | Target Database Information              |
| Migraled Schemas All schemas                                   | Exception Notification Mode -          | DB Information Input Type Input manually |
| Not Migrated Schemas 0                                         | Taga ·                                 | DB Name                                  |
|                                                                |                                        | Target DB GeussDB Primary/Standby        |
|                                                                |                                        | Target DB Version 8.0 Enterprise Edition |
|                                                                |                                        | Hast IP address                          |
|                                                                |                                        | Hast Part                                |
|                                                                |                                        |                                          |
|                                                                |                                        |                                          |

The database migration scope, migration project details, and target database information are displayed.

# **Step 8** Confirm the information and click **Create**. After the creation is successful, click **OK**. to the **Object Migration** page.

#### D NOTE

After a migration project is created, the permission check is automatically triggered when the target database is not GaussDB. If the check is successful, the project status is **Ready**.

If the permission check fails, the project status is **Not ready**. You can manually **check permissions**.

----End

#### Parameters

| Table 2-1 | Parameter | description |
|-----------|-----------|-------------|
|-----------|-----------|-------------|

| Parameter                 | Description                                                                                                    |  |  |  |
|---------------------------|----------------------------------------------------------------------------------------------------|--|--|--|
| Project Name              | The project name must be unique.                                                                                                    |  |  |  |
|                           | The name is unique. It can contain 5 to 50 characters and must start with a letter and end with a digit or letter. Only letters (case-insensitive), digits, underscores (_), and hyphens (-) are allowed.                                                      |  |  |  |
| (Optional)                | SMN Topic                                                                                                    |  |  |  |
| Exception<br>Notification | Specifies whether to report exceptions through Simple Message Notification (SMN).                                                                                                    |  |  |  |
| Mode                      | To create an SMN topic, see <b>Creating a Topic</b> .                                                                                                    |  |  |  |
|                           | NOTE<br>Follow-up Operation                                                                                                    |  |  |  |
|                           | After the topic is created, you can <b>add a subscription</b> . After the subscription has been confirmed, alarm notifications will be sent to the subscription endpoint via SMN.                                                                              |  |  |  |
|                           | Notification scenario:                                                                                                    |  |  |  |
|                           | When the account is frozen or unfrozen, SMN can be used to send notifications.                                                                                                    |  |  |  |
| Enterprise<br>Project     | If you have been associated with an enterprise project, select the target project from the <b>Enterprise Project</b> drop-down list.                                                                                                    |  |  |  |
|                           | You can also go to the project management console to create a project. For details about how to create a project, see <i>Enterprise Management User Guide</i> .                                                                                                |  |  |  |
| Permission<br>Check       | If the target database type is not GaussDB, <b>Skip Permission</b><br><b>Check</b> is displayed and is not selected by default. If <b>Skip</b><br><b>Permission Check</b> is selected, the <b>View Permission Check</b><br><b>Report</b> button is grayed out. |  |  |  |
|                           | To create objects in the target database, you must have some database<br>permissions, such as creating tables and functions. If you skip the<br>permission check, the system does not check whether you have these<br>permissions.                             |  |  |  |
|                           | The migration may fail due to lack of permissions when SQL statements are converted on the target database.                                                                                                    |  |  |  |
| Evaluation<br>Project     | Select the evaluation project where a target database has confirmed.                                                                                                    |  |  |  |
|                           | • <b>Target DB</b> : The confirmed target database type is displayed.<br>Each tenant can connect to a maximum of five target databases at the same time.                                                                                                    |  |  |  |
|                           | • <b>Target DB Version</b> : The confirmed target database version is displayed.                                                                                                    |  |  |  |

| Parameter                | Description                                                                                                    |  |  |  |
|--------------------------|----------------------------------------------------------------------------------------------------|--|--|--|
| DB<br>Connection<br>Mode | If you select <b>Public network</b> , the source database will be connected using an EIP. Select <b>Hostname</b> or <b>Host IP Address</b> for <b>Host Type</b> and Set <b>Host Port</b> .                                                                                                    |  |  |  |
|                          | • If the target database network is restricted by the IP address whitelist, add the EIP to the target database network whitelist to ensure that UGO can connect to the target database.                                                                                                    |  |  |  |
|                          | <ul> <li>EIP in AP-Singapore: 110.238.109.54</li> </ul>                                                                                                    |  |  |  |
|                          | <ul> <li>EIP in LA-Santiago: 159.138.116.198</li> </ul>                                                                                                    |  |  |  |
|                          | • Host IP Address: Enter the IP address of the target database host.                                                                                                    |  |  |  |
|                          | <ul> <li>If the target database type is GaussDB Primary/Standby, you can enter only the IP address of the primary node or the IP addresses of the primary node and multiple standby nodes. Use commas (,) to separate the IP addresses. When you connect to the database, the system automatically selects the IP address of the primary node.</li> </ul>                                                                                                    |  |  |  |
|                          | <ul> <li>If the target database type is GaussDB Distributed, you can enter one or more CN IP addresses separated by commas (,). The first IP address is preferentially used to connect to the database. If the previous IP address is abnormal, the next IP address will be used to connect to the database. If the first IP address of the CN can be connected but the CN node is abnormal and cannot be written, the connection test is normal, but an error message is displayed during permission check and object migration.</li> </ul> |  |  |  |
|                          | Host Name: Enter a host name.                                                                                                    |  |  |  |
|                          | <ul> <li>The host name cannot be empty.</li> </ul>                                                                                                    |  |  |  |
|                          | <ul> <li>You can enter multiple hostnames and use commas (,) to<br/>separate them. All hostnames can contain up to 1,024<br/>characters.</li> </ul>                                                                                                    |  |  |  |
|                          | <ul> <li>A host name can contain a maximum of 253 characters<br/>and cannot contain the following special characters: !@#<br/>\$%^&amp;*()+=[]{} \:;&lt;&gt;,?/</li> </ul>                                                                                                    |  |  |  |
|                          | If you select VPC Endpoint for DB Connection Mode, you also need to set VPC Endpoint and Port Mapping.                                                                                                    |  |  |  |
|                          | • Click <b>View VPC Endpoint</b> to go to the VPC Endpoint management page and view the VPC endpoints.                                                                                                    |  |  |  |
|                          | • For details about how to configure VPC Endpoint, see<br>Connecting to the Target Database Using VPC Endpoint.                                                                                                    |  |  |  |
|                          | If you select <b>Auto assigned by instance</b> , select a value from the <b>Database Instance</b> drop-down list.                                                                                                    |  |  |  |
|                          | • Click <b>View DB Instance</b> to go to the instance management page of the target database and view instance information.                                                                                                    |  |  |  |

| Parameter             | Description                                                                                                    |  |  |  |
|-----------------------|----------------------------------------------------------------------------------------------------|--|--|--|
|                       | <ul> <li>Click View instances that cannot be selected. A dialog box is displayed, showing the unavailable instance names and reasons.</li> <li>NOTE         <ul> <li>Auto assigned by instance is available only to whitelisted users. To use this function, you need to submit a service ticket. To configure the whitelist permission, in the upper right corner of the management console, submit an application by choosing Service Tickets &gt; Create Service Ticket.</li> </ul> </li> </ul> |  |  |  |
| DB Name               | Name of the database.                                                                                                    |  |  |  |
|                       | The name can contain 2 to 128 characters and must start with<br>a letter, digit, period (.), underscore (_), or hyphen (-). Only<br>letters, digits, periods (.), underscores (_), hyphens (-), dollar<br>signs (\$), and number signs (#) are allowed. The name can be<br>enclosed in double quotation marks ("").                                                                                                    |  |  |  |
| Username              | Username of the target database. It is recommended that the user has the administrator permissions.                                                                                                    |  |  |  |
| Password              | Password for accessing the target database.                                                                                                    |  |  |  |
| Schemas to<br>Migrate | • Select <b>Select all</b> : Select schemas to be collected by UGO from the source database.                                                                                                    |  |  |  |
|                       | • Deselect <b>Select all</b> : whether to reselect the schemas selected in the evaluation project.                                                                                                    |  |  |  |
|                       | By default, <b>Select all</b> is selected.                                                                                                    |  |  |  |
| SSL Type              | • <b>No SSL</b> : SSL is disabled and there may be potential security risks.                                                                                                    |  |  |  |
|                       | • <b>SSL No Auth</b> : Transmission will be encrypted without authentication.                                                                                                    |  |  |  |
|                       | • <b>One-way SSL</b> : The target database will be authenticated and transmission will be encrypted.                                                                                                    |  |  |  |
|                       | <ul> <li>Truststore password: Enter the password of the<br/>truststore used to access the certificate.</li> </ul>                                                                                                    |  |  |  |
|                       | <ul> <li>Click Add File to upload the root certificate file of the target database.</li> </ul>                                                                                                    |  |  |  |
|                       | NOTE                                                                                                    |  |  |  |
|                       | • If you select <b>One-way SSL</b> , enter the correct uploaded file and<br>entered password, which are private information of users. If the<br>target database type is GaussDB or PostgreSQL, upload a PEM root<br>certificate file. No password is required.                                                                                                    |  |  |  |
|                       | • Secure Socket Layer (SSL) provides a secure connection between the network and application layers. In mutual SSL authentication, an SSL connection between a client and a server is established only if they validate each other's identity using digital signatures. If SSL is disabled, your data may be at risk.                                                                                                    |  |  |  |

| Parameter          | Description                                                                                                    |
|--------------------|----------------------------------------------------------------------------------------------------|
| (Optional)<br>Tags | Use predefined tags in Tag Management Service (TMS).<br>Predefined tags are visible to all service resources that support<br>the tagging function. For details, see <i>Tag Management</i><br><i>Service User Guide</i> . |
|                    | Enter a key and a value, and click <b>Add</b> .                                                                                                    |
|                    | A maximum of 10 tags can be added. For details, see<br>Managing Tags.                                                                                                    |

# 2.2 Database Migration and Verification

#### **Scenarios**

After the migration project is created, you need to start the migration project, select objects to be migrated, and configure the conversion solution based on the migration risk items. After the syntax conversion is started, UGO converts the SQL syntax of the source database to the syntax compatible with the target database. The syntax that fails to be converted can be manually corrected. After the modification is complete, migrate objects to the target database. You can view the migration progress and details to verify the migration result.

You can perform the following steps to migrate a database and verify the migration result:

- Step 1: Selecting Objects To Be Migrated
- Step 2: Setting Conversion Configuration Items
- Step 3: Starting Syntax Conversion
- Step 4: Correcting Objects That Failed to Be Converted
- Step 5: Verifying the Object Migration Result

#### Selecting Objects To Be Migrated

#### Step 1 Log in to the UGO console.

- **Step 2** In the navigation pane, choose **Schema Migration** > **Object Migration**.
- **Step 3** On the **Object Migration** page, locate the project that you want to migrate and click **Migrate** in the **Operation** column.

On the conversion plan page, the objects to be converted and their categories are displayed. You can search for objects by date or object name, or filter objects by schema, object status, or conversion status. For details, see **Viewing the Collection Result of a Source Database**.

| Conversion Plan     2 Conversion Centle     3 Syn | ntax Conversion ( Object Connection  | 5 Migration & Vertication               |             |                                     |                             |                                               |      |
|---------------------------------------------------|--------------------------------------|-----------------------------------------|-------------|-------------------------------------|-----------------------------|-----------------------------------------------|------|
| User Password ③                                   |                                      |                                         |             |                                     |                             |                                               |      |
| B 06 00(ects (778))                               | Select Migration Object Types Conver | Bpeched Objects Step Conversion Convert |             | All schemes v All object statuses v | All conversion statuses     | Start Date — End Date 🔠 Enter an object name. | Q Q  |
| <ul> <li>D Storage (620)</li> </ul>               | 🗌 🛩 Schema                           | Object Name                             | Object Type | Object Statum (3)                   | Conversion Status           | Update Time                                   |      |
| (i) TABLE (400)                                   | . 695                                | create_synonym_db                       | PROCEDURE   | Normal                              | <ul> <li>Convert</li> </ul> | Sep 20, 2824 09 38 38 GMT+08 00               |      |
| <ul> <li>SCHEMA (5)</li> <li>WEW (146)</li> </ul> | aya                                  | execute_prepared_stmt                   | PROCEDURE   | Normal                              | <ul> <li>Convert</li> </ul> | Sep 20, 2824 09 38 38 GMT+08 00               |      |
|                                                   |                                      | format_bytes                            | FUNCTION    | <ul> <li>Normal</li> </ul>          | <ul> <li>Convert</li> </ul> | 5ep 20, 2024 09 38 38 0MT+03 00               |      |
| FUNCTION (47)     Processing and                  |                                      | edtact_schema_from_file_name            | FUNCTION    | Normal                              | <ul> <li>Convert</li> </ul> | Sep 20, 2824 09 38 38 GMT+08 00               |      |
| TRIOGER (1)                                       | - 898                                | extract_table_from_file_name            | FUNCTION    | Normal                              | <ul> <li>Convert</li> </ul> | 54p 20, 2824 09 38 38 CMT+08 00               |      |
| <ul> <li>D Management (54)</li> </ul>             | . 99                                 | format_path                             | FUNCTION    | Normal                              | Convert                     | Sep 20, 2824 08 38 38 OMT+08 00               |      |
| GRANT (27)     ROLE 00                            | 0 00                                 | format_statement                        | FUNCTION    | <ul> <li>Normal</li> </ul>          | Convert                     | Sep 20, 2824 09 38 38 GMT+08 00               |      |
| (i) USER (27)                                     | . 191                                | host_summary_by_file_io                 | VEW         | Normal                              | Convert                     | Sep 20, 2824 09 38 38 GMT+02 00               |      |
|                                                   | . 89                                 | holt_summary                            | VIEW        | <ul> <li>Normal</li> </ul>          | <ul> <li>Convert</li> </ul> | 54p 20, 2824 09 38 38 0MT+08 00               |      |
|                                                   |                                      | AA_PK0_REQ1748FN_88_YC88K2C8_WQ174      | PROCEDURE   | <ul> <li>Normal</li> </ul>          | <ul> <li>Convert</li> </ul> | Sep 20, 2824 09 38 38 GMT+08 00               |      |
|                                                   | Total Records: 778                   |                                         |             |                                     |                             | 10                                            | 70 > |

Figure 2-4 Configuring a conversion plan

- Select objects to be converted on the GUI.
  - All objects to be converted by default are displayed in the navigation pane. You can click Select Migration Object Types and quickly set Conversion Status of objects that are not migrated to Skip.
  - Click the check boxes next to the Schema column to select objects. Click
     Skip Conversion or Convert to determine whether to migrate the objects in batches. You can filter objects by name or status.
- Upload a specified object locally.

Click **Convert Specified Objects**, download the template, enter the objects to be converted in an Excel file, and upload the Excel file. For details, see **Uploading Objects**.

**Step 4** (Optional) Set the GaussDB database data distribution mode.

- This function is supported when the source database type is an Oracle or MySQL and the target database type is GaussDB Distributed.
- You can set the data distribution mode for table objects. For details, see Distribution Mapping of Table Objects.
- **Step 5** If the object to be converted contains a user, you need to set a unified user password. Click **User Password** in the upper left corner. In the displayed dialog box, set the password.

Figure 2-5 Configuring USER password

| User Password                                                                                                    | ×                                                                                                    |  |  |  |  |  |
|----------------------------------------------------------------------------------------------------|----------------------------------------------------------------------------------------------------|--|--|--|--|--|
| <ol> <li>1. Before converting the USER object type, you must set a password.<br/>This password applies to all USER objects created on the target<br/>database. After the migration, you must manually change the<br/>password.</li> <li>2. You are advised to use SSL to connect. If SSL is not used, the<br/>password will be transferred as plain text as part of the database<br/>connection and any SQL statements involving a password and will be<br/>insecure.</li> </ol> | <ol> <li>Before converting the USER object type, you must set a password.<br/>This password applies to all USER objects created on the target<br/>database. After the migration, you must manually change the<br/>password.</li> <li>You are advised to use SSL to connect. If SSL is not used, the<br/>password will be transferred as plain text as part of the database<br/>connection and any SQL statements involving a password and will be<br/>insecure.</li> </ol> |  |  |  |  |  |
| * New Password                                                                                                    |                                                                                                    |  |  |  |  |  |
| * Confirm Password                                                                                                    |                                                                                                    |  |  |  |  |  |
| Cancel Create Password                                                                                                    |                                                                                                    |  |  |  |  |  |

If you want to convert the user object, you must set a password. The same password will be used for all USER object creation on the target database. After the migration, the individual user passwords must be changed manually. If you do not want to convert the object type USER, select the desired USER objects and click Skip Conversion. Then, the Conversion Status of the objects becomes Skip. To continue the conversion, select the desired objects and click Convert.

**NOTE** 

If you ignore user migration, a message is displayed. You need to set **Current Configuration** to **Allow the object owner to execute scripts on the GaussDB database.** for item **User connection** in **Setting Conversion Configuration Items**. Otherwise, the migration may fail.

- You are advised to use SSL connection. If non-SSL connection is used, the password will be transmitted as plain text as part of the database connection and any SQL statements involving a password will be insecure.
- After the password is configured, it cannot be changed again until after the migration is complete.
- The password can consist of 8 to 32 characters and contain at least three types of the following characters: uppercase letters, lowercase letters, digits, and special characters (~!@#\$%^&\*()-\_=+\[{}];:,<.>/?). Spaces are not allowed. The password can contain up to three consecutive characters.

----End

#### **Setting Conversion Configuration Items**

Step 1 Click Next. The Conversion Config tab page is displayed.

**Step 2** Set conversion configuration items using either of the following methods:

- By default, the default template is used. Click **Edit** in the **Operation** column of each conversion configuration item and set them based on the site requirements.
- If the maximum migration success rate is preferred, you can select **Max compatibility** from the **Baseline Template** drop-down list and fine-tune the template.

| ⊘ Converses Par 🕢 😨 Converses Carlog 🔄 🕽 Synda Conversos 👔 Ungelar S Institutor |                                                                                             |                                   |                                                                                                    |                        |  |  |
|---------------------------------------------------------------------------------|---------------------------------------------------------------------------------------------|-----------------------------------|----------------------------------------------------------------------------------------------------|------------------------|--|--|
| Configuration Tablespace Mapping                                                |                                                                                             |                                   |                                                                                                    |                        |  |  |
| A                                                                               |                                                                                             |                                   |                                                                                                    | ×                      |  |  |
| Feature Configuration                                                           |                                                                                             |                                   |                                                                                                    |                        |  |  |
| Boseine Template Default value ^                                                |                                                                                             |                                   |                                                                                                    |                        |  |  |
| After importing co     Default volue     unation     Max revenability           | based on the current project requirements. The edjusted configuration does not affect the o | riginal templata.                 |                                                                                                    | ×                      |  |  |
| C. Search by item by denses                                                     |                                                                                             |                                   |                                                                                                    |                        |  |  |
| iten                                                                            | Affected Object Types                                                                       | Configuration Status              | Current Configuration                                                                                                    | Operation              |  |  |
| Support for special character objectnemes case format.                          | Table./ndec./Package,Meterialized Vers/Function.Procedure,Trigger,User Defined              | <ul> <li>Default value</li> </ul> | . If the object name contains special character, the object name would be conve $\odot$                                     | tel                    |  |  |
| Support for reserved keyword objectnames case format.                           | Table (ndec, Package, Materialized Vers Function, Procedure, Trigger, User Defined          | <ul> <li>Default value</li> </ul> | The object names which are reserved keywords in the largeblo and is already $\dots \ \ \ \ \ \ \ \ \ \ \ \ \ \ \ \ \ \ $    | Eat                    |  |  |
| Support for common object names case (non-keywords and without special chara    | Schama, Table, Vew                                                                          | <ul> <li>Default value</li> </ul> | Object name is stored as lowercase in the target database. $$                                                               | Eat                    |  |  |
| Support for object level privileges                                             | System                                                                                      | <ul> <li>Default value</li> </ul> | This config will raise the error. $$                                                                                        | Eat                    |  |  |
| Support for system privilege                                                    | System                                                                                      | <ul> <li>Default value</li> </ul> | This config will threw the error for the system privileges which are not supported. $\textcircled{\baselinetwidth}$         | Eat                    |  |  |
| Support for grant Any privileges                                                | System                                                                                      | <ul> <li>Default value</li> </ul> | throws an error. ①                                                                                                    | Eat                    |  |  |
| Support for system role                                                         | System                                                                                      | <ul> <li>Default value</li> </ul> | This config will retain the script as it is without logging any error. $\textcircled{\begin{tmatrix} \hline \end{tmatrix}}$ | Eat                    |  |  |
| Support for target character set                                                | All Objects                                                                                 | <ul> <li>Default value</li> </ul> | This config will select UTF8 as characteriset for target db.                                                                | Eat                    |  |  |
| Support for mismatch character set                                              | All Objects                                                                                 | <ul> <li>Default value</li> </ul> | This config will retain the script without conversion. $$                                                                   | Edit                   |  |  |
| Support for source character set                                                | All Objects                                                                                 | <ul> <li>Default value</li> </ul> | This config will select UTF8 as characterset for source db. $$                                                              | Eat                    |  |  |
| Total Records: 64                                                               |                                                                                             |                                   |                                                                                                    | 11 v < 1 2 3 4 5 6 7 > |  |  |

#### Figure 2-6 Setting conversion configuration items

#### Step 3 (Optional) Click the Tablespace Mapping tab.

To map tablespaces, select required tablespaces of the source and target databases and click **Tablespace Mapping**.

#### 

The following migration flows support the tablespace mapping function.

- From Oracle to GaussDB
- From Oracle to PostgreSQL

----End

#### **Starting Syntax Conversion**

- Step 1 Click Next.
- **Step 2** Click **Start** to start the conversion.

#### Figure 2-7 Syntax conversion

| Conversio   | Conservato Fine 🕐 Conservato Config 1 State Conservato 1 State Conservato |                                       |                            |                       |                   |         |        |           |             |                |                                                                                                 |
|-------------|----------------------------------------------------------------------------------------------------|---------------------------------------|----------------------------|-----------------------|-------------------|---------|--------|-----------|-------------|----------------|-------------------------------------------------------------------------------------------------|
| Syntax Conv | fat Onversion Conversion Harry                                                                                                    |                                       |                            |                       |                   |         |        |           |             |                |                                                                                                 |
| A The sy    | ntex will be converted again and all converted d                                                                                                    | ata, including manually modified abje | icts, will be overwritten. |                       |                   |         |        |           |             |                |                                                                                                 |
| 0           | Syntax conversion of<br>Syntax of 15 object types converted.                                                                                                    | completed                             |                            |                       |                   |         |        |           |             | 100% Start     | Resurce Passe<br>Time: Sep 18, 2024 14/20:05 GMT+06:00<br>Time: Sep 18, 2024 14/22:33 GMT+06:00 |
| Dovriced    | Reports                                                                                                    |                                       |                            |                       |                   |         |        |           |             |                | ٩                                                                                               |
|             | Object Type                                                                                                    | Total Count                           | Skip                       | Conversion Successful | Conversion Failed | Ignored | Manual | Remaining | Success (%) |                | Operation                                                                                       |
|             | Tetal                                                                                                    | 958                                   | 278                        | 288                   | 392               | 0       | 0      | •         |             | 42.35%         |                                                                                                 |
|             | DIRECTORY                                                                                                    | 1                                     | 0                          | 1                     | 0                 | •       | 0      | •         |             | <b>100.00%</b> | Details                                                                                         |
|             | FUNCTION                                                                                                    | 50                                    | 45                         | 2                     | 2                 | •       | 0      | •         |             | 50.00%         | Details                                                                                         |
|             | GRANT                                                                                                    | 6                                     | 0                          | 6                     | 0                 | •       | 0      | •         |             | 100.00%        | Details                                                                                         |
|             | INDEX                                                                                                    | 39                                    | 0                          | 37                    | 2                 | 0       | 0      | 0         |             | 94.87%         | Details                                                                                         |
|             | PACKAGE                                                                                                    | 66                                    | 61                         | 5                     | 0                 | 0       | ٥      | •         |             | 100.00%        | Details                                                                                         |
|             | PACKAGE_BODY                                                                                                    | 46                                    | 12                         | 13                    | 21                | •       | 0      |           |             | 38.24%         | Details                                                                                         |
|             | PROCEDURE                                                                                                    | 155                                   | 142                        | 10                    | 3                 | 0       | 0      | 0         |             | 76.92%         | Details                                                                                         |
|             | SEQUENCE                                                                                                    | 0                                     | 0                          | 0                     | 0                 | 0       | ٥      | •         |             | 100.00%        | Details                                                                                         |
|             | SYNONYM                                                                                                    | 1                                     | 0                          | 1                     | 0                 | •       | 0      |           | -           | 100.00%        | Details                                                                                         |
|             | TABLE                                                                                                    | 400                                   | 0                          | 132                   | 356               | •       | 0      | •         |             | 27.05%         | Details                                                                                         |
|             | TRIGGER                                                                                                    | 14                                    | 54                         | 0                     | 0                 | 0       | ٥      | •         |             | 100.00%        | Details                                                                                         |
|             | TYPE                                                                                                    | 12                                    | 2                          | 6                     | 4                 | •       | 0      |           |             | 60.00%         | Details                                                                                         |
|             | TYPE_BODY                                                                                                    | 2                                     | 1                          | 1                     | 0                 | 0       | 0      | •         |             | 100.00%        | Details                                                                                         |
|             | USER                                                                                                    | 4                                     | 0                          | 4                     | 0                 | •       | 0      | •         |             | 100.00%        | Details                                                                                         |
|             | VEW                                                                                                    | 66                                    | 0                          | 62                    | 4                 |         | 0      |           |             | 93.94%         | Details                                                                                         |

- After the conversion is complete, the following information is displayed: object type, the number of total objects, the number of objects converted successfully, the number of objects that failed to be converted, conversion start time, and conversion end time.
- The migration progress is displayed in a progress bar and as a percentage.

#### MARNING

If you click **Start**, the syntax will be converted again and all converted data, including manually modified objects, will be overwritten. Exercise caution when performing this operation. To start the conversion, click **Start** and in the displayed dialog box, click **OK**.

- **Step 3** After the syntax conversion is complete, you can view the syntax conversion history and details. For details, see **Viewing the Syntax Conversion History**.
  - If the syntax conversion is complete, you need to modify the conversion plan. For details, see **Setting Conversion Configuration Items**.

• If syntax conversion fails, you need to manually modify the objects. For details, see **Correcting Objects That Failed to Be Converted**.

----End

#### **Correcting Objects That Failed to Be Converted**

**Step 1** Click **Next** to go to the **Object Correction** page.

#### Figure 2-8 Object correction

| (2) Converse Carlo (Carlos Carlos (Carlos (Car |       |
|----------------------------------------------------------------------------------------------------|-------|
|                                                                                                    |       |
| Bit Statemet Udda                                                                                                    |       |
| D To a Manusch and     Tota Manusch and     Tota Manusch and     To      |       |
| B Baneye (3)     C Commiss Statut: Faired X: Add Start                                                                                                    | ×Q    |
| □ © 8500EVCE (?) □ > Schema Object Type Object Type Object Type                                                                                                    |       |
| □ (b) T468E (19) () U002 NY TUACTON PILOTON 0 Felded D Prodes Yee Date                                                                                                    |       |
|                                                                                                    |       |
| □         □         U001         ND_1545(_2EX4_3,_M200)         MDEX         ● Failed         □         Prioring         View Deals (3)                                                                                                    |       |
| C (B) NON-INVOLE (C) USS2 YOUR_ITABLE TABLE O Failed D Puedes (B)                                                                                                    |       |
|                                                                                                    |       |
|                                                                                                    |       |
| □ 0001 EMP_1_web3 TALE 0 Taled 0 Proteg Ver Deale ©                                                                                                    |       |
| □ 0001 N0_104_00 N001 N0_1040 N001 0 N001 N0_1040 N001 0 N000 0 N0000 0 N000 0 N0000 0 N000 0 N0000 0 N000 0 N000 0 N000 0 N000 0 N0000 0 N000 0 N0000 0 N000 0 N0000 0 N000 0 N000 0 N000 0 N0000 0 N0000 0 N0000 0 N0000 0 N0000 0 N0000 N0000 0 N0000 0 N0000 N0000 N000  |       |
| □ © © TROODER (1) □ 1000 ETE EDDTS OF DAVING TARE O Dear Province View Databan 0                                                                                                    |       |
|                                                                                                    |       |
| O PROCEDURE (2)     UBO_ETE FEXT25_COLMINS_FINOC PROCEDURE O Failed D Proving Vex Datas                                                                                                    |       |
| De truction (2)     U001 B#1_modH TABE ● Faled D Pending Viez Details (3)                                                                                                    |       |
| O MCXXX8 II     O MCXXX8 II     O MCXX8 II     O MCXX8 II     O MCX8 II     O MCX8 II            |       |
|                                                                                                    |       |
| □         □         ■         □         ■         ■         ■         ■         ■         ■         ■         ■         ■         ■         ■         ■         ■         ■         ■         ■         ■         ■         ■         ■         ■         ■         ■         ■         ■         ■         ■         ■         ■         ■         ■         ■         ■         ■         ■         ■         ■         ■         ■         ■         ■         ■         ■         ■         ■         ■         ■         ■         ■         ■         ■         ■         ■         ■         ■         ■         ■         ■         ■         ■         ■         ■         ■         ■         ■         ■         ■         ■         ■         ■         ■         ■         ■         ■         ■         ■         ■         ■         ■         ■         ■         ■         ■         ■         ■         ■         ■         ■         ■         ■         ■         ■         ■         ■         ■         ■         ■         ■         ■         ■         ■         ■         ■                                                                                                    | 4 5 > |

- Locate objects and click Skip Migration to ignore the objects that you do not want to verify.
- Batch update: You can click Bulk Statement Update to search for and modify objects with the similar issues in batches. For details, see Updating Statements in Batches.
- **Step 2** Locate an object and click **View Details** in the **Operation** column. You can view conversion error and modification suggestions.

Figure 2-9 Conversion errors on the object details page

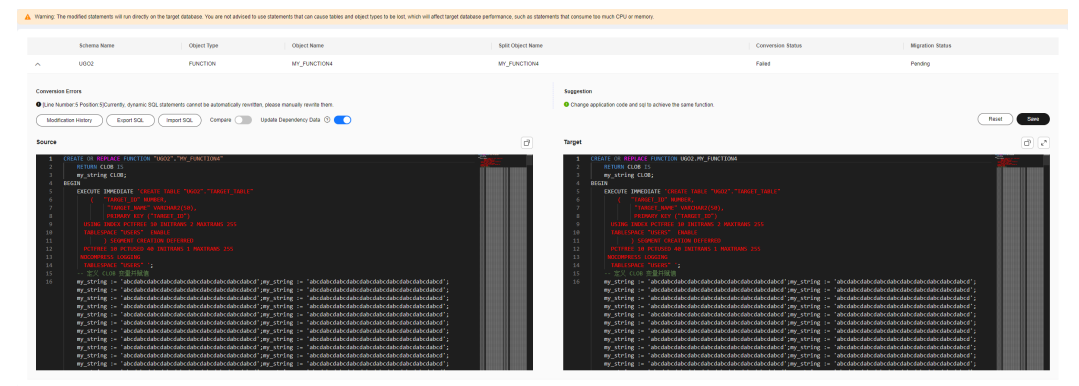

#### **NOTE**

- You are advised to correct objects in the sequence of management, storage, code, and job objects.
- When you return to the object correction page and view details about the objects that failed to be migrated, migration errors are displayed.
- **Step 3** Modify the SQL statements of the objects that failed to be converted or migrated. Click **Save**. The modification record is generated,

- **Step 4** Click **Modification History** to view the modification history. Click the drop-down icon next to a historical ID to display the comparison result of SQL statements before and after the modification.
- **Step 5** Click **Rollback** to roll back the SQL statements to the status before the modification.

| Fi                   | Figure 2-10 Modification history |         |                    |                    |                     |           |  |
|----------------------|----------------------------------|---------|--------------------|--------------------|---------------------|-----------|--|
| Modification History |                                  |         |                    |                    |                     |           |  |
|                      |                                  | History | Object Name        | Split Object Name  | Modification Time   | Operation |  |
|                      | $\sim$                           | 2       | BAS_DML_LOOKUP_PKG | BAS_DML_LOOKUP_PKG | May 14, 2024 15:14: | Rollback  |  |
|                      |                                  |         |                    |                    |                     | Close     |  |

#### ----End

#### Verifying the Object Migration Result

**Step 1** Click **Next**. The **Migration** tab page is displayed by default.

#### Figure 2-11 Migration

| Conve     | mion Plan 🕑 Conversion Cartig - | Syntax Conversion | Object Connection        | Migration & Verification |           |                           |                                |                                       |                                                                                                    |      |
|-----------|---------------------------------|-------------------|--------------------------|--------------------------|-----------|---------------------------|--------------------------------|---------------------------------------|----------------------------------------------------------------------------------------------------|------|
| Migration | Migration History               |                   |                          |                          |           |                           |                                |                                       |                                                                                                    |      |
|           | Migration Succeeded             |                   |                          |                          |           |                           |                                | 100% Myster W                         | ritcaten (Start) Piece<br>Startied, Sieg 28, 2024 18:20:52 OMT+08<br>Ended: Sieg 28, 2024 18:21:29 OMT+08 | 2:00 |
| 61<br>Tot | 114<br>al SQL Lines             |                   | 1027<br>Read PL/SQL Rows |                          |           | 507<br>Migrated SQL Lines |                                | 93<br>Migrated Stored Procedure Lines |                                                                                                    |      |
| Devel     | load Reports                    |                   |                          |                          |           |                           |                                |                                       |                                                                                                    | 0    |
|           | Object Type                     | Total Count       | Migration Succeeded      | Migration Failed         | Remaining | Ignored                   | Objects Not Migrated upon Conv | Success (%)                           | Operation                                                                                                 |      |
|           | TOTAL                           | 660               | 72                       | 690                      | 0         | 0                         | 48                             | - 10.59%                              |                                                                                                    |      |
|           | DIRECTORY                       | 4                 | 0                        | 1                        | 0         | D                         | 0                              | 0.00%                                 | Defails                                                                                                   |      |
|           | FUNCTION                        | 4                 | 2                        | 0                        | 0         | 0                         | 2                              | 50.00%                                | Details                                                                                                   |      |
|           | GRANT                           | 6                 | 5                        | 0                        | 0         | D                         | 1                              | 61.33%                                | Defails                                                                                                   |      |
| ~         | INDEX                           | 39                | 0                        | 32                       | 0         | 0                         | 7                              | 0.00%                                 | Details                                                                                                   |      |
|           | PACKAGE                         | 6                 | 0                        | 5                        | 0         | 0                         | 0                              | 0.00%                                 | Details                                                                                                   |      |
|           | PACKAGE_BODY                    | 34                | 0                        | 33                       | 0         | D                         | 1                              | 0.00%                                 | Defails                                                                                                   |      |
|           | PROCEDURE                       | 13                | 6                        | 6                        | 0         | 0                         | 2                              | 48.15%                                | Details                                                                                                   |      |
|           | SEQUENCE                        | 0                 | 0                        | 4                        | 0         | D                         | 7                              | 0.00%                                 | Defails                                                                                                   |      |
|           | SYNONYM                         | 1                 | ,                        | 0                        | 0         | 0                         | 0                              | 102.09%                               | Details                                                                                                   |      |
|           | TABLE                           | 400               | 3                        | 455                      | 0         | D                         | 19                             | 0.51%                                 | Details                                                                                                   |      |
|           | TYPE                            | 10                | 0                        | 10                       | 0         | 0                         | 0                              | 0.095                                 | Details                                                                                                   |      |
|           | TYPE_BODY                       | 4                 | 0                        | 4                        | 0         | D                         | 0                              | 0.00%                                 | Details                                                                                                   |      |
|           | USER                            | 4                 | 0                        | 4                        | 0         | 0                         | 0                              | 0.02%                                 | Details                                                                                                   |      |

- Click Migration Verification to set the migration process.
- The detailed information about the migration project is displayed, including object types, total objects, objects that have been migrated, objects that failed to be migrated, and objects that have not been migrated. If objects that failed to be converted will not be migrated, **Objects Not Migrated upon Conversion Failure** is also displayed.
- Click **Details** in the **Operation** column to go to the **Object Correction** page and view the migration and syntax conversion details.
- **Step 2** Click **Start**. Objects start to be migrated to the target database.

If the migration is successful, you can log in to the target database to view the migrated objects. You can also perform **Step 3** to view the migrated objects.

If the migration fails, click **Details** next to a failed object and manually correct the object by following **Correcting Objects That Failed to Be Converted**.

**Step 3** After the migration is complete, click **Migration History** to view the migration details.

Detailed information of the migrated projects is displayed in the descending order. The information includes the serial number, total count, migration succeed, migration failed. Click **Details** to view details.

- **Step 4** Click **Details** to view information such as object types, total number of objects, and migration result (successful or failed).
- Step 5 Locate an object type and click Details to view its details. The detailed information includes the schema, object name, object types, and migration status. You can search for an object by name or view details about each schema.

----End

# $\mathbf{3}_{\mathsf{SQL}\,\mathsf{Audit}}$

SQL audit helps users detect SQL standardization, design rationality, and performance issues hidden in code at the development phase. More than 200 audit rules are preset for various SQL statements such as DML, DDL, and PL/SQL. You can adjust the risk level, threshold, and suggestion in a rule and create a custom audit template by combining multiple rules. GaussDB and MySQL databases can be audited. You can use a single statement, upload code files in batches (SQL statements are automatically extracted), or directly connect to the database to audit SQL statements. UGO also prevents inappropriate SQL statements from flowing into the production environment.

## 3.1 Creating a Data Source

#### Scenarios

You can perform unified data source management. Currently, this function is used only for SQL audit.

#### Prerequisites

The data source to be created must be connected successfully.

#### Procedure

- Step 1 Log in to the UGO console.
- Step 2 In the navigation pane, choose Data Source Management.
- Step 3 Click Create Data Source in the upper right corner.
- **Step 4** Configure parameters as needed.

After the basic information is configured, the **Test** button next to **Test Connection** is available.

| * Name            |                                                                                                    |
|-------------------|----------------------------------------------------------------------------------------------------|
| ★ DB Type         | GaussDB V                                                                                                    |
| Network Type      | Public network If access to the data network is controlled by an IP address whitelist add (100.95.124.221) to the whitelist to ansure that IIGO can connect to the tareet database                                                                                                    |
| Connection Method | Service name Service name Servi |
| * DB Name         |                                                                                                    |
| Host Type         | Host IP address                                                                                                    |
| * Host IP address |                                                                                                    |
| * Host Port       |                                                                                                    |
| * Username        |                                                                                                    |
| * Password        |                                                                                                    |
| * Test Connection | Test                                                                                                    |

Figure 3-1 Creating a data source

#### Table 3-1 Parameter description

| Parameter            | Description                                                                                                    |
|----------------------|----------------------------------------------------------------------------------------------------|
| Name                 | Name displayed in the data source management list.                                                                                                    |
|                      | The name must contain 5 to 50 characters, start with a letter, and<br>end with a digit or letter. Only letters (case-insensitive), digits,<br>underscores (_), and hyphens (-) are allowed.                                                                                     |
| DB Туре              | Type of the source database to be configured. Only GaussDB and MySQL are supported.                                                                                                    |
| Network              | <b>Public Network</b> : An EIP is used to connect to a database.                                                                                                    |
| Туре                 | If the database has an IP address whitelist, add the EIP to the whitelist to ensure that UGO can connect to the database.                                                                                                    |
| Connection<br>Method | Only the server name can be used for connection.                                                                                                    |
| DB Name              | Name of a database to be managed.                                                                                                    |
|                      | Enter a string of 2 to 128 characters, including letters, digits, periods (.), underscores (_), hyphens (-), dollar signs (\$), and number signs (#). The value must start with a letter, digit, period (.), underscore (_), or hyphen (-) and can contain quotation marks ("). |
| Host Type            | Only the host IP address can be used.                                                                                                    |
| Host IP              | Host IP address, which can be an IPv4 or IPv6 address                                                                                                    |
| Address              | NOTE<br>When DB Type is set to MySQL, IPv6 address can be used.                                                                                                    |

| Parameter | Description                                                                                                    |
|-----------|----------------------------------------------------------------------------------------------------|
| Host Port | Port of the database to be managed                                                                                                    |
| Username  | Username of the database to be managed.                                                                                                    |
|           | The value is a string of 2 to 128 characters, including letters, digits, underscores (_), hyphens (-), dollar signs (\$), and number signs (#). It must start with a letter, digit, period (.), underscore (_), or hyphen (-) and can be enclosed in double quotation marks. |
| Password  | Password of the database to be managed.                                                                                                    |
|           | The password can contain up to 50 characters.                                                                                                    |

**Step 5** Click **Test**. If the test is successful, **Connected** is displayed, and the **Create** button in the lower right corner is available.

If the test failed dut to network faults or insufficient permissions, an error is displayed. You cannot create a data source.

- **Step 6** Click **Create**. A message is displayed, indicating that the project is created.
- **Step 7** Click **OK** to go to the **Data Source Management** page. View the data source you created in the list.

You can search for a data source by data source ID, data source name, database name, database type, IP address, or port.

| Q Search by Data Source ID by | Q. Search by Data Source ID by default |          |         |            |      |                                 | C®                     |
|-------------------------------|----------------------------------------|----------|---------|------------|------|---------------------------------|------------------------|
| Data Source ID                | Name                                   | DB Name  | DB Type | IP Address | Port | Last Connected                  | Operation              |
| 212                           | test-syjhs                             | test_ysh | GaussDB |            |      | Apr 23, 2024 00:40:10 GMT+08:00 | Test Connection Delete |
| 572                           | Auto_db_audit_GaussDB_Cen              | ugo      | GaussDB |            |      | Apr 23, 2024 10:45:07 GMT+08:00 | Test Connection Delete |
| 573                           | Auto_db_audit_GaussDB_Dis_2            | ugo      | GaussDB |            |      | Apr 23, 2024 10:48:36 GMT+08:00 | Test Connection Delete |
| 574                           | Auto_db_audit_GaussDB_Cen              | ugo      | GaussDB |            |      | Apr 23, 2024 07:12:32 GMT+08:00 | Test Connection Delete |
| 575                           | Auto_db_audit_GaussDB_Dis_3            | ugo      | GaussDB |            |      | Apr 23, 2024 07:12:34 GMT+08:00 | Test Connection Delete |
| 576                           | Auto_db_audit_GaussDB_Cen              | ugo      | GaussDB |            |      | Apr 23, 2024 07:12:36 GMT+08:00 | Test Connection Delete |

----End

## 3.2 Creating a Rule Template

#### Scenarios

You can create rule templates based on different service scenarios.

#### Constraints

• Up to 1,000 rule templates can be created.

#### Procedure

#### Step 1 Log in to the UGO console.

- **Step 2** In the navigation pane, choose **SQL Audit** > **Rules**. The **Templates** page is displayed by default.
- **Step 3** Click **Create Template**. In the displayed dialog box, configure parameters as needed.

| Create Template     | e                      |                 | ×  |
|---------------------|------------------------|-----------------|----|
| ★ Template Name     | Enter a template name. |                 |    |
| Template Type       | Baseline Template      | Import Template |    |
| * Baseline Template | GaussDB audit template | ~               |    |
|                     | Applicable Database    | GaussDB         |    |
| Description         |                        |                 |    |
|                     |                        | 0/100           |    |
|                     |                        | Cancel          | ОК |

#### **Figure 3-3** Creating a rule template

#### Table 3-2 Parameter description

| Parameter       | Description                                                                                                    |
|-----------------|----------------------------------------------------------------------------------------------------|
| Template Name   | Name displayed in the rule template list.                                                                                                    |
|                 | The name must contain 5 to 50 characters, start with a letter, digit, and end with a digit or letter. Only letters (case-insensitive), digits, underscores (_), and hyphens (-) are allowed.                |
| Template Type   | Baseline template and import template.                                                                                                    |
| Import Template | Local file template to be imported, which must meet the following requirements:                                                                                                    |
|                 | 1. The file size cannot exceed 1 MB.                                                                                                    |
|                 | 2. The file name can contain only digits, letters, underscores (_), and hyphens (-).                                                                                                    |
|                 | 3. Maximum file name length: 240 characters                                                                                                    |
|                 | 4. The columns must be sorted according to the sequence in the template. TEXT data is recommended for each column to prevent deviation during data conversion.                                              |
|                 | 5. No blank line is allowed between two rows of data, or the data after the blank line will be invalid. The number of rows cannot exceed 200, or the data after 200th row will be invalid.                  |
|                 | NOTICE<br>You are advised to modify rules in the exported Excel file template.<br>For details, see Table 3-3. You are advised to modify the values in<br>the Threshold, Risk Level, and Suggestion columns. |

| Parameter            | Description                                                                              |
|----------------------|------------------------------------------------------------------------------------------|
| Baseline<br>Template | You can select any existing template as the baseline template.                           |
| Description          | Template description, which can contain up to 100 characters This parameter is optional. |

#### Table 3-3 Example of file template

| Rule<br>Name                                                        | R<br>ul<br>e<br>ID | Description                                                                                                    | Applicable<br>Database | Audited<br>Object<br>Type | Severity | Thresh<br>old | Su<br>gg<br>es<br>tio<br>n |
|---------------------------------------------------------------------|--------------------|----------------------------------------------------------------------------------------------------|------------------------|---------------------------|----------|---------------|----------------------------|
| Do<br>not<br>use<br>too<br>many<br>combi<br>ned<br>index<br>fields. | 10<br>05<br>5      | The number<br>of composite<br>index fields<br>cannot<br>exceed the<br>threshold.<br>Audit object:<br>CREATE<br>INDEX | GaussDB                | sqltext                   | Major    | 5             | -                          |

#### Step 4 Click OK.

The created template is displayed in the rule template list. Up to 1,000 custom templates can be created.

#### Figure 3-4 Rule template

| Templates Rules                      |                                 |                                 |                 |                     |                              |          |
|--------------------------------------|---------------------------------|---------------------------------|-----------------|---------------------|------------------------------|----------|
| Create Template                      |                                 |                                 |                 |                     |                              |          |
| Q Search by Template Name by default |                                 |                                 |                 |                     |                              | <b>C</b> |
| Template ID                          | Template Name                   | Description                     | Туре            | Applicable Database | Operation                    |          |
| 1                                    | MySQL audit template            | MySQL audit template            | System template | MySQL               | View Details Copy Export SQL |          |
| 2                                    | GaussDB audit template          | GaussDB audit template          | System template | GaussDB             | View Details Copy Export SQL |          |
| 3                                    | GaussDB database audit template | GaussDB database audit template | System template | GaussDB             | View Details Copy Export SQL |          |

#### ----End

# 3.3 Creating an Audit Task

### 3.3.1 Creating a Text Audit Task

#### Scenarios

You want to check whether a SQL statement complies with specifications and affects performance.

#### Constraints

- Only four types of syntax for nested statements can be audited. For details, see **Table 3-4**.
- When WITH AS is used, only SELECT subqueries are supported.
- The table name and table alias must be different. The aliases of different tables must be different.
- Tables in the audit view cannot be audited.
- Database system tables and system views cannot be audited.
- MySQL statements containing number signs (#) cannot be audited.

#### Table 3-4 Supported nested statements

| No. | SQL Statement                                               |
|-----|-------------------------------------------------------------|
| 1   | select id, (select <i>subquery</i> ) as name from table;    |
| 2   | select id from table where id in (select <i>subquery</i> ); |
| 3   | select * from table1, (select);                             |
| 4   | with e as (select) select * from e;                         |

#### **Rule Constraints**

- In all UPDATE and DELETE rules, multiple tables cannot be updated and deleted at a time.
- Multi-table UPDATE and DELETE operations are audited based on the rule Do not use a single UPDATE or DELETE statement to update or delete multiple tables.
- For rules In the PL/pgSQL, use uppercase for keywords and lowercase for non-keywords and In SQL statements, use uppercase for keywords and lowercase for non-keywords, you are not advised using object names as non-reserved keywords, or the audit may be inaccurate. For example, in SELECT ID FROM name, name is a non-reserved keyword.
- After the database system parameter enable\_gpi\_auto\_update is modified, the rule Global indexes must be updated when partitions are swapped, merged, separated, cleared, or deleted in a partitioned table may not take effect. To clear sessions in the database, you can log in to the database. CLEAN CONNECTION TO ALL FORCE FOR DATABASE db\_name;
- When object names are used as filters for querying system views, use lowercase object names. For details about supported system views, see Table 3-5.

• Exercise caution when deleting database objects and data. For supported SQL Syntax, see **Table 3-6**.

| View Name              | Schema          | Object Name Column                                                              |
|------------------------|-----------------|---------------------------------------------------------------------------------|
| adm_arguments          | pg_catalog, sys | owner, object_name,<br>package_name,<br>argument_name                           |
| adm_audit_object       | pg_catalog, sys | username, owner,<br>obj_name, action_name                                       |
| adm_audit_session      | pg_catalog, sys | username, action_name                                                           |
| adm_audit_statement    | pg_catalog, sys | username, obj_name,<br>action_name                                              |
| adm_col_comments       | pg_catalog, sys | owner, table_name,<br>column_name, schema                                       |
| adm_col_privs          | pg_catalog, sys | grantor, owner, grantee,<br>table_schema, table_name,<br>column_name, privilege |
| adm_coll_types         | pg_catalog, sys | owner, type_name,<br>elem_type_mod,<br>elem_type_owner,<br>elem_type_name       |
| adm_constraints        | pg_catalog, sys | owner, constraint_name,<br>table_name, index_owner,<br>index_name               |
| adm_indexes            | pg_catalog, sys | owner, index_name,<br>table_name, table_owner,<br>tablespace_name               |
| adm_ind_columns        | pg_catalog, sys | index_owner, index_name,<br>table_name, table_owner,<br>column_name             |
| adm_objects            | pg_catalog, sys | owner, object_name,<br>subobject_name                                           |
| adm_procedures         | pg_catalog, sys | owner, object_name,<br>procedure_name,<br>impltypeowner,<br>impltypename        |
| adm_role_privs         | pg_catalog, sys | grantee, granted_role                                                           |
| adm_tab_col_statistics | pg_catalog, sys | owner, table_name,<br>column_name, schema                                       |
| adm_roles              | pg_catalog, sys | role                                                                            |

| Table 3-5 | View a | udit |
|-----------|--------|------|
|-----------|--------|------|

| View Name          | Schema          | Object Name Column                                                                   |
|--------------------|-----------------|--------------------------------------------------------------------------------------|
| adm_source         | pg_catalog, sys | owner, name                                                                          |
| adm_sys_privs      | pg_catalog, sys | grantee, privilege                                                                   |
| adm_tab_cols       | pg_catalog, sys | owner, table_name,<br>column_name,<br>data_type_owner, schema,<br>qualified_col_name |
| adm_tab_privs      | pg_catalog, sys | grantee, owner,<br>table_name, grantor,<br>privilege                                 |
| adm_tables         | pg_catalog, sys | owner, table_name,<br>tablespace_name                                                |
| adm_tab_columns    | pg_catalog, sys | owner, table_name,<br>column_name,<br>data_type_owner, schema                        |
| adm_tab_comments   | pg_catalog, sys | owner, table_name,<br>column_name, schema                                            |
| adm_tab_statistics | pg_catalog, sys | owner, table_name                                                                    |
| adm_triggers       | pg_catalog, sys | owner, trigger_name,<br>table_owner, table_name                                      |
| adm_type_attrs     | pg_catalog, sys | type_name, attr_name,<br>attr_type_name,<br>character_set_name                       |
| adm_types          | pg_catalog, sys | owner, type_name                                                                     |
| adm_users          | pg_catalog, sys | username,<br>default_tablespace,<br>temporary_tablespace,<br>default_collation       |
| adm_views          | pg_catalog, sys | owner, view_name                                                                     |
| db_all_tables      | pg_catalog, sys | owner, table_name,<br>tablespace_name                                                |
| db_arguments       | pg_catalog, sys | owner, object_name,<br>package_name,<br>argument_name                                |
| db_col_comments    | pg_catalog, sys | owner, table_name,<br>column_name, schema                                            |
| db_col_privs       | pg_catalog, sys | grantor, owner, grantee,<br>table_schema, table_name,<br>column_name, privilege      |

| View Name             | Schema          | Object Name Column                                                              |
|-----------------------|-----------------|---------------------------------------------------------------------------------|
| db_coll_types         | pg_catalog, sys | owner, type_name,<br>elem_type_mod,<br>elem_type_owner,<br>elem_type_name       |
| db_constraints        | pg_catalog, sys | owner, constraint_name,<br>table_name, index_owner,<br>index_name               |
| db_indexes            | pg_catalog, sys | owner, index_name,<br>table_name, table_owner,<br>tablespace_name               |
| db_ind_columns        | pg_catalog, sys | index_owner, index_name,<br>table_name, table_owner,<br>column_name             |
| db_objects            | pg_catalog, sys | owner, object_name,<br>subobject_name                                           |
| db_procedures         | pg_catalog, sys | owner, object_name                                                              |
| db_tab_col_statistics | pg_catalog, sys | owner, table_name,<br>column_name, schema                                       |
| db_source             | pg_catalog, sys | owner, name                                                                     |
| db_tab_columns        | pg_catalog, sys | owner, table_name,<br>column_name,<br>data_type_owner, schema                   |
| db_tab_comments       | pg_catalog, sys | owner, table_name,<br>schema                                                    |
| db_tables             | pg_catalog, sys | owner, table_name,<br>tablespace_name                                           |
| db_triggers           | pg_catalog, sys | trigger_name,<br>table_owner, table_name                                        |
| db_types              | pg_catalog, sys | owner, type_name                                                                |
| db_users              | pg_catalog, sys | username                                                                        |
| db_views              | pg_catalog, sys | owner, view_name                                                                |
| dict                  | pg_catalog, sys | table_name                                                                      |
| dictionary            | pg_catalog, sys | table_name                                                                      |
| my_col_comments       | pg_catalog, sys | owner, table_name,<br>column_name, schema                                       |
| my_col_privs          | pg_catalog, sys | grantor, owner, grantee,<br>table_schema, table_name,<br>column_name, privilege |

| View Name             | Schema          | Object Name Column                                                        |
|-----------------------|-----------------|---------------------------------------------------------------------------|
| my_coll_types         | pg_catalog, sys | owner, type_name,<br>elem_type_mod,<br>elem_type_owner,<br>elem_type_name |
| my_constraints        | pg_catalog, sys | owner, constraint_name,<br>table_name, index_owner,<br>index_name         |
| my_indexes            | pg_catalog, sys | owner, index_name,<br>table_name, table_owner,<br>tablespace_name         |
| my_ind_columns        | pg_catalog, sys | index_owner, index_name,<br>table_name, table_owner,<br>column_name       |
| my_objects            | pg_catalog, sys | object_name,<br>subobject_name                                            |
| my_procedures         | pg_catalog, sys | owner, object_name,<br>procedure_name,<br>impltypeowner,<br>impltypename  |
| my_role_privs         | pg_catalog, sys | grantee, granted_role                                                     |
| my_tab_col_statistics | pg_catalog, sys | table_name,<br>column_name, schema                                        |
| my_source             | pg_catalog, sys | owner, name                                                               |
| my_tab_columns        | pg_catalog, sys | owner, table_name,<br>column_name,<br>data_type_owner, schema             |
| my_tab_comments       | pg_catalog, sys | owner, table_name,<br>column_name, schema                                 |
| my_tab_statistics     | pg_catalog, sys | table_name                                                                |
| my_tables             | pg_catalog, sys | owner, table_name,<br>tablespace_name                                     |
| my_triggers           | pg_catalog, sys | owner, trigger_name,<br>table_owner, table_name                           |
| my_type_attrs         | pg_catalog, sys | type_name, attr_name,<br>attr_type_name,<br>character_set_name            |
| my_types              | pg_catalog, sys | type_name                                                                 |
| my_views              | pg_catalog, sys | owner, view_name                                                          |

| View Name               | Schema                      | Object Name Column                                                                                                    |
|-------------------------|-----------------------------|----------------------------------------------------------------------------------------------------|
| pg_indexes              | pg_catalog, sys             | schemaname, tablename,<br>indexname, tablespace                                                                                                    |
| pg_roles                | pg_catalog, sys             | rolename                                                                                                    |
| pg_tables               | pg_catalog, sys             | schemaname, tablename,<br>tableowner, tablespace,<br>tablecreator                                                                                           |
| pg_user                 | pg_catalog, sys             | username, nodegroup                                                                                                    |
| pg_views                | pg_catalog, sys             | schemaname, viewname,<br>viewowner                                                                                                    |
| column_privileges       | information_sche<br>ma, sys | grantor, grantee,<br>table_catalog,<br>table_schema, table_name,<br>column_name                                                                             |
| columns                 | information_sche<br>ma, sys | table_catalog,<br>table_schema, table_name,<br>column_name                                                                                                  |
| constraint_column_usage | information_sche<br>ma, sys | table_catalog,<br>table_schema, table_name,<br>column_name,<br>constraint_catalog,<br>constraint_schema,<br>constraint_name                                 |
| constraint_table_usage  | information_sche<br>ma, sys | table_catalog,<br>table_schema, table_name,<br>constraint_catalog,<br>constraint_schema,<br>constraint_name                                                 |
| enabled_roles           | information_sche<br>ma, sys | role_name                                                                                                    |
| schemata                | information_sche<br>ma, sys | catalog_name,<br>schema_name,<br>schema_owner,<br>default_character_set_catal<br>og,<br>default_character_set_sche<br>ma,<br>default_character_set_nam<br>e |
| table_constraints       | information_sche<br>ma, sys | constraint_catalog,<br>constraint_schema,<br>constraint_name,<br>table_catalog,<br>table_schema, table_name                                                 |

| View Name        | Schema                      | Object Name Column                                                                                                    |
|------------------|-----------------------------|----------------------------------------------------------------------------------------------------|
| table_privileges | information_sche<br>ma, sys | grantor, grantee,<br>table_catalog,<br>table_schema, table_name                                                                                                    |
| tables           | information_sche<br>ma, sys | table_catalog,<br>table_schema, table_name,<br>self_referencing_column_n<br>ame,<br>user_defined_type_catalog,<br>user_defined_type_schema,<br>user_defined_type_name                         |
| triggers         | information_sche<br>ma, sys | trigger_catalog,<br>trigger_schema,<br>trigger_name,<br>event_object_catalog,<br>event_object_schema,<br>event_object_table,<br>action_reference_old_table,<br>action_reference_new_tabl<br>e |
| usage_privileges | information_sche<br>ma, sys | grantor, grantee,<br>object_catalog,<br>object_schema,<br>object_name                                                                                                    |
| views            | information_sche<br>ma, sys | table_catalog,<br>table_schema, table_name                                                                                                    |

| DDL Type | SQL syntax                                         |
|----------|----------------------------------------------------|
| DROP     | DROP TABLE, DROP TABLESPACE,                       |
|          | DROP AGGREGATE, DROP AUDIT POLICY,                 |
|          | DROP CAST, DROP DATABASE,                          |
|          | DROP DATA SOURCE, DROP DIRECTORY,                  |
|          | DROP EVENT, DROP FOREIGN TABLE,                    |
|          | DROP GLOBAL CONFIGURATION, DROP GROUP,             |
|          | DROP MASKING POLICY, DROP MATERIALIZED VIEW,       |
|          | DROP MODEL, DROP OPERATOR,                         |
|          | DROP OWNED, DROP PACKAGE,                          |
|          | DROP PACKAGE BODY, DROP PROCEDURE,                 |
|          | DROP RESOURCE LABEL, DROP RESOURCE POOL,           |
|          | DROP ROLE, DROP ROW LEVEL SECURITY POLICY,         |
|          | DROP RULE, DROP PUBLICATION,                       |
|          | DROP SCHEMA, DROP SEQUENCE, DROP FUNCTION,         |
|          | DROP SERVER, DROP SUBSCRIPTION,                    |
|          | DROP SYNONYM, DROP TEXT SEARCH CONFIGURATION,      |
|          | DROP TEXT SEARCH DICTIONARY, DROP TRIGGER,         |
|          | DROP TYPE, DROP USER, DROP USER MAPPING,           |
|          | DROP VIEW, DROP WEAK PASSWORD DICTIONARY           |
| ALTER    | ALTER DROP PARTITION, ALTER TRUNCATE PARTITION,    |
|          | ALTER DROP COLUMN, ALTER DROP CONSTRAINT,          |
|          | ALTER DROP FOREIGN TABLE, ALTER DROP AUDIT POLICY, |
|          | ALTER DROP MASKING POLICY, ALTER DROP SERVER,      |
|          | ALTER DROP TEXT SEARCH CONFIGURATION,              |
|          | ALTER DROP USER MAPPING, ALTER DROP DATA SOURCE    |
| TRUNCATE | TRUNCATE                                           |

#### Procedure

#### Step 1 Log in to the UGO console.

- **Step 2** In the navigation pane, choose **SQL Audit** > **Statement Audit**. The **SQL Text** page is displayed by default.
- **Step 3** Configure parameters as needed and view that the **Submit** button is highlighted.

Figure 3-5 Audited Text

| SQL Text SQL from Files |                                         |  |
|-------------------------|-----------------------------------------|--|
| * Database Type         | Seleci a DB type. v                     |  |
| Data Source ③           | Select a data source.                   |  |
| * Rule Template         | Select a rule temptate.                 |  |
| * SQL Statement ⑦       | Enter the SQL statements to be audited. |  |
|                         |                                         |  |
|                         |                                         |  |
|                         |                                         |  |
|                         |                                         |  |
|                         | 0102400 UTF-0                           |  |
|                         | Submit                                  |  |

 Table 3-7 Parameter description

| Parameter        | Description                                                                                                    |  |  |
|------------------|----------------------------------------------------------------------------------------------------|--|--|
| Database<br>Type | Select a database type. Currently, only GaussDB and MySQL are supported.                                                                                                    |  |  |
| Data<br>Source   | Select a data source. Currently, only GaussDB and MySQL are supported.                                                                                                    |  |  |
|                  | This parameter is optional. If no data source is provided, the audit rules that depend on the data source are skipped by default.                                                                                 |  |  |
| Schema           | Select a schema. This parameter is optional and only available for GaussDB databases.                                                                                                    |  |  |
|                  | • If the SQL statement contains a schema name, use the schema in the SQL statement.                                                                                                    |  |  |
|                  | <ul> <li>If the SQL statement does not contain a schema name, the<br/>selected schema is used.</li> </ul>                                                                                                    |  |  |
|                  | <ul> <li>If the SQL statement does not contain a schema name and no<br/>schema is selected, use the public schema.</li> </ul>                                                                                     |  |  |
| Rule             | Select a template based on the selected database type.                                                                                                    |  |  |
| Template         | You can set the template information by referring to <b>Adding a Rule Template</b> .                                                                                                    |  |  |
| SQL              | Enter the SQL statement to be audited.                                                                                                    |  |  |
| Statement        | • Text audit is supported only for a single statement. If there are multiple statements, only the first statement is audited.                                                                                     |  |  |
|                  | • If a SQL object name is in uppercase and is not enclosed in double quotation marks, the system automatically converts the name to lowercase and then queries the corresponding table structure in the database. |  |  |

**Step 4** Click **Submit**. The **View Details** dialog box is displayed, and a corresponding record is generated.

#### Figure 3-6 Viewing details

| Basic Information       Result     × Analyze_error       Failure Reason     Ime:1, position:19, token. <eof>       Database Type     GaussDB       Data Source     100.93.7.218.4000/test_ysh       Rule Template     GaussDB audit template</eof> |
|----------------------------------------------------------------------------------------------------|
| Result     X Analyze_error       Failure Reason     line:1, position:19, token: <eof>       Database Type     GaussDB       Data Source     100.93.7.218:4000/test_ysh       Rule Template     GaussDB audit template</eof>                        |
| Failure Reason     line:1, position:19, token: <eof>       Database Type     GaussDB       Data Source     100.93.7.218.4000/test_ysh       Rule Template     GaussDB audit template</eof>                                                         |
| Database Type GaussDB<br>Data Source 100.93.7.218.4000/test_ysh<br>Rule Template GaussDB audit template                                                                                                    |
| Data Source 100.93.7.218.4000/test_ysh Rule Template GaussDB audit template                                                                                                    |
| Rule Template GaussDB audit template                                                                                                    |
|                                                                                                    |
| select * from table                                                                                                    |
| SQL Statement                                                                                                    |
| Violeted Duleo Tablo Cirusturo Llamothed Duleo Evolution Diese                                                                                                    |
|                                                                                                    |
| Q Search by Rule Name by default                                                                                                    |

Click the template name next to **Rule Template** to view template information.

If the statement fails to be audited, the cause is displayed.

Failure causes (examples):

- line:1, position:14, token:table indicates the SQL statement contains table.
- **line:1, position:3, token:<EOF>** indicates the entered SQL statement is incomplete.

----End

### 3.3.2 Creating a File Audit Task

#### **Scenarios**

You want to check whether SQL statements in a file comply with specifications and affect performance.

#### Constraints

- Only four types of syntax for nested statements can be audited. For details, see **Table 3-4**.
- The table name and table alias must be different. The aliases of different tables must be different.
- Tables in a view cannot be audited.
- Database system tables and system views cannot be audited.
- MySQL statements containing number signs (#) cannot be audited.
- You cannot click **Retry** when the file is being or has been audited.
- If a system template is used, the audit results before and after a version upgrade will be inconsistent. You are advised to use a custom template.
- Up to 110 SQL audit tasks can be created, and up to 10 can be executed concurrently.

#### Procedure

- Step 1 Log in to the UGO console.
- Step 2 In the navigation pane, choose SQL Audit > Statement Audit. Click the SQL from Files tab.
- Step 3 Click Upload File.

Figure 3-7 Upload a file

| -                  |                                   |        |
|--------------------|-----------------------------------|--------|
| ★ Database Type    | Select a DB type.                 | ~      |
| Data Source 🕜      | Select a data source.             | ~      |
| * Rule Template    | Select a rule template.           | ~      |
| ★ Upload Data File | Add File 🕜                        |        |
| Description        | Add the description of the data f | ile.   |
|                    |                                   |        |
|                    |                                   | 0/100  |
|                    |                                   | Canaal |
|                    |                                   |        |

#### Table 3-8 Parameter description

| Paramet<br>er    | Description                                                                                                    |
|------------------|----------------------------------------------------------------------------------------------------|
| Database<br>Type | Select a database type. Currently, only GaussDB and MySQL are supported.                                                          |
| Data<br>Source   | Select a data source. Currently, only GaussDB and MySQL are supported.                                                            |
|                  | This parameter is optional. If no data source is provided, the audit rules that depend on the data source are skipped by default. |

# Upload File

 $\times$ 

| Paramet<br>er       | Description                                                                                                    |
|---------------------|----------------------------------------------------------------------------------------------------|
| Schema              | Select a schema. This parameter is optional and only available for GaussDB databases.                                                                                                    |
|                     | • If the SQL statement contains a schema name, use the schema in the SQL statement.                                                                                                    |
|                     | <ul> <li>If the SQL statement does not contain a schema name, the<br/>selected schema is used.</li> </ul>                                                                                                    |
|                     | <ul> <li>If the SQL statement does not contain a schema name and no<br/>schema is selected, use the public schema.</li> </ul>                                                                                                    |
| Rule<br>Template    | Select a template based on the selected database type.<br>You can set the template information by referring to Adding a Rule<br>Template.                                                                                                    |
| Upload<br>Data File | <ul> <li>Upload a SQL file that meets the following requirements:</li> <li>The SQL object name can contain only lowercase letters. If you enter an uppercase SQL object name, the system automatically converts it to lowercase letters.</li> <li>The file can contain only simple SQL statements, such as INSERT, ALTER, DELETE, SELECT operations, and cannot contain stored procedures, functions, triggers, packages, or anonymous blocks, which is regarded as one SQL statement for audit.</li> <li>Only .zip, .xml, .sql, .java, and .json files can be uploaded. <ul> <li>The file name can contain only digits, letters, underscores (_), and hyphens (-).</li> <li>Maximum file name length: 240 characters</li> </ul> </li> <li>Max. file size: 5 MB.</li> <li>Only XML, SQL, Java, and JSON files in the .zip package can be audited. Any other file types will be skipped automatically.</li> <li>Max. files: 10,000</li> <li>The file name can contain only digits, letters, underscores (_), and hyphens (-).</li> <li>Maximum file name length: 240 characters</li> </ul> |
|                     | <ul> <li>Files to be uploaded cannot contain sensitive data such as<br/>binary files, passwords, and keys.</li> </ul>                                                                                                    |
| Descripti<br>on     | (Optional) Enter a description, which contains up to 100 characters.                                                                                                    |

**Step 4** Click **OK**. view the file task you created on the task list page.

#### Figure 3-8 Audit task list

| Upload File                      |                                     |          |               |                       |               |                             |                    |          |
|----------------------------------|-------------------------------------|----------|---------------|-----------------------|---------------|-----------------------------|--------------------|----------|
| Q. Search by File Name by defaul | 1                                   |          |               |                       |               |                             |                    | Co       |
| File Name                        | Status 🖯                            | Progress | Database Type | Source DB Information | Rule Template | Uploaded O                  | Operation          |          |
| sql_audit_namecheck_valid_00     | <ul> <li>Audit completed</li> </ul> |          | MySQL         | -                     | -             | May 09, 2024 16:14:25 GMT+0 | View Details Retry | / More ~ |
| sql_audit_namechack_valid_00     | <ul> <li>Audit failed</li> </ul>    |          | GaussDB       | -                     | -             | May 09, 2024 16:14:25 GMT+0 | View Details Retry | y More ~ |
| sql_audit_namecheck_valid_00     | <ul> <li>Audit completed</li> </ul> |          | GaussDB       | -                     | -             | May 09, 2024 11:04:00 GMT+0 | View Details Retry | y More ~ |
| sql_audit_namecheck_valid_00     | <ul> <li>Audit completed</li> </ul> |          | MySQL         | -                     | -             | May 09, 2024 11:03:59 GMT+0 | View Details Retry | / More ~ |
| sql_audit_namecheck_valid_00     | <ul> <li>Audit completed</li> </ul> |          | MySQL         |                       | -             | May 09, 2024 10:51:21 GMT+0 | View Details Retry | y More ~ |
| sql_audit_namecheck_valid_00     | O Audit completed                   |          | GaussDB       |                       | -             | May 09, 2024 10:51:21 GMT+0 | View Details Retry | More ~   |

The status can be one of the following:

- Pending: The SQL audit task is to be scheduled.
- **Collecting objects**: SQL statements scanned in the file.
- Auditing SQL statements: The file is being audited.
- Audit completed: The audit is complete only after all SQL statements in the file are audited.
- Audit failed: An exception occurred during the audit.

----End

#### 3.3.3 Creating a Database Audit Task

#### Scenarios

You want to check whether database objects for audit meet specifications and affect performance

#### Prerequisites

A data source has been created and connected successfully.

#### Constraints

- The audited database objects can only be tables, views, sequences, indexes, functions, procedures, triggers, or packages.
- A maximum of 10,000 schemas can be audited at a time.
- During the database audit, do not delete database objects that are being audited, or audit results may be affected.
- If a system template is used, the audit results before and after a version upgrade will be inconsistent. You are advised to use a custom template.

#### Procedure

- Step 1 Log in to the UGO console.
- Step 2 In the navigation pane, choose SQL Audit > Database Audit.
- Step 3 Click Create Audit Task.

Figure 3-9 Creating a Database Audit Task

-

| ★ Task Name     | Enter a task name.        |   | )                 |
|-----------------|---------------------------|---|-------------------|
| ★ Database Type | Select a DB type.         | ~ | )                 |
| ★ Data Source ⑦ | Select a data source.     | ~ | Create Data Sourc |
| ★ Rule Template | Select a rule template.   | ~ | )                 |
| Description     | Enter a task description. |   |                   |
|                 |                           |   |                   |
|                 |                           |   | 0/100             |

| Table 3-9 | Parameter | description |
|-----------|-----------|-------------|
|-----------|-----------|-------------|

| Parameter        | Description                                                                                                    |
|------------------|----------------------------------------------------------------------------------------------------|
| Task Name        | Enter a task name, which is mandatory.<br>The value is a string of 5 to 50 characters, including letters,<br>digits, underscores (_), and hyphens (-). It must start with a                                                                                                    |
| Database<br>Type | Select a database type. Only the GaussDB database is supported.<br>This parameter is mandatory.                                                                                                    |
| Data Source      | Select a data source. Currently, only GaussDB is supported. This parameter is mandatory.<br>If there is no available data source, click <b>Create Data Source</b> .                                                                                                    |
| Schema           | <ul> <li>Select a schema. This parameter is optional and only available for GaussDB databases.</li> <li>If this parameter is not specified, all schemas are audited by default. However, up to 10,000 schemas can be audited.</li> <li>If the parameter is specified, you can select up to 10,000 schemas.</li> </ul> |

| Parameter        | Description                                                                                                    |
|------------------|----------------------------------------------------------------------------------------------------|
| Rule<br>Template | Select a template based on the selected database type.<br>You can set the template information by referring to Adding a<br>Rule Template. |
| Description      | Enter a task description, which contains up to 100 characters.<br>This parameter is optional.                                             |

**Step 4** Click **OK**. The task is displayed in the list.

Figure 3-10 Audit task list

| Deale Just Taik                   |                                     |          |               |           |             |                                 |                              |                           |  |  |
|-----------------------------------|-------------------------------------|----------|---------------|-----------|-------------|---------------------------------|------------------------------|---------------------------|--|--|
| C: Search by Task Name by delayal |                                     |          |               |           |             |                                 |                              |                           |  |  |
| Task Name                         | Status 🕀                            | Progress | Database Type | Schema    | Data Source | Rule Template                   | Created At 😣                 | Operation                 |  |  |
|                                   | 4 Audit failed                      |          | GaussDB       | abhi      |             | GaussDB database audit template | Apr 23, 2024 10:46:07 GMT+08 | View Details Retry More ~ |  |  |
|                                   | <ul> <li>Audit completed</li> </ul> |          | GaussDB       | finterval |             | GaussDB audit template          | Apr 23, 2024 10:45:08 GMT+08 | View Details Rolry More ~ |  |  |

The task status can be:

- **Pending**: The database audit task is to be scheduled.
- **Collecting objects**: DDL statements in the schema of a specified database.
- Auditing SQL statements: The database is being audited.
- **Audit completed**: The database audit is complete only after all database objects are audited.
- **Audit failed**: An exception occurred during the audit.

----End